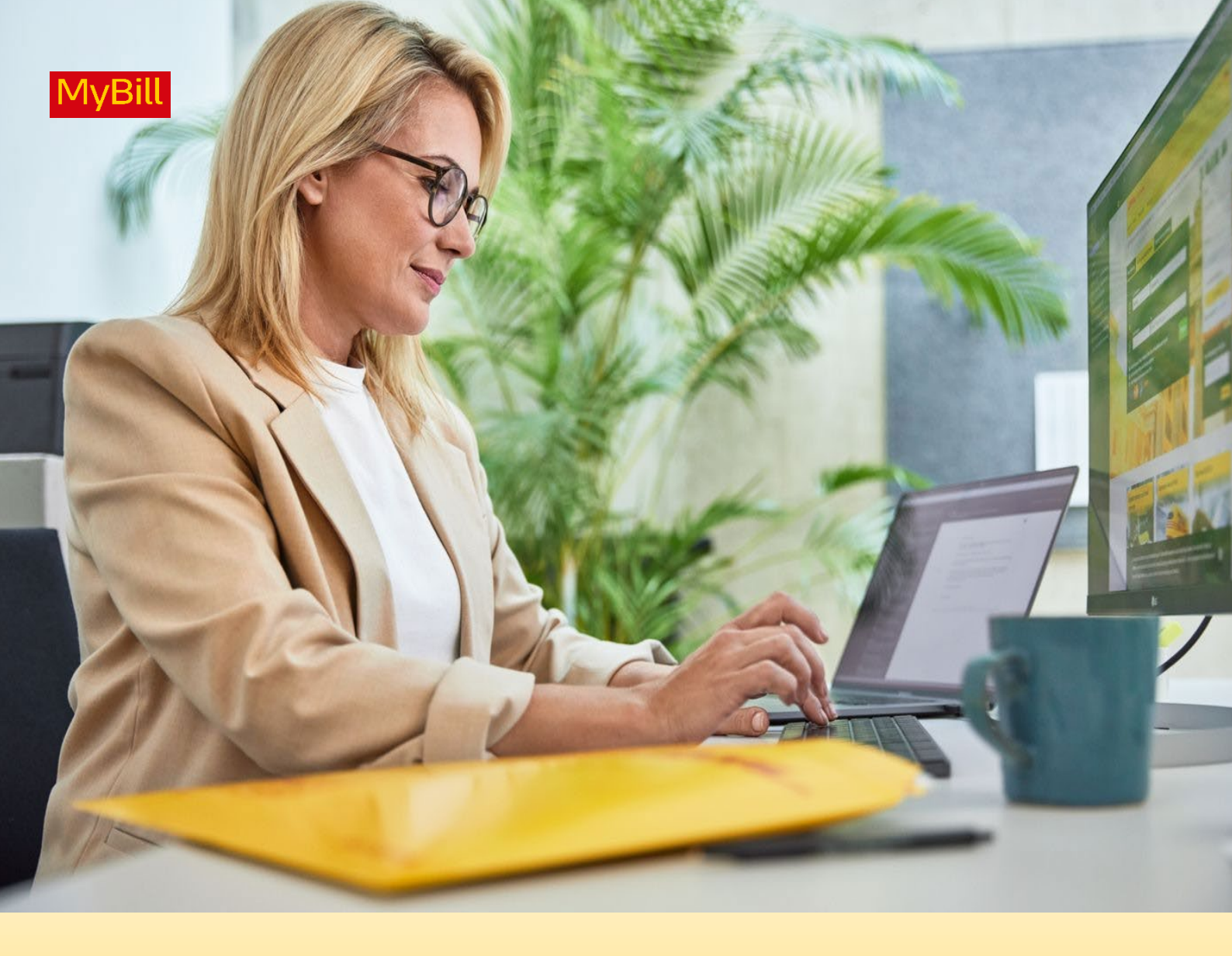

# DHL EXPRESS MyBILL USER GUIDE

**Global Order to Cash** 

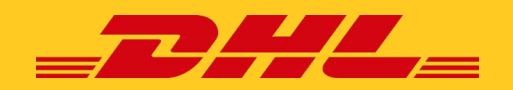

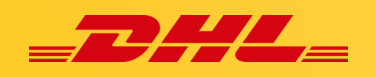

## **TABLE of CONTENTS**

| Introducing MyBill<br>What does MyBill offer?<br>Logging in<br>Signing-up to MyBill                                                                                                    | 03 |
|----------------------------------------------------------------------------------------------------|----|
| MyBill Screens<br>Title Bar<br>The Dashboard<br>Archive, Reports & Download Screens<br>Letter of Acceptance<br>Enrolment<br>My Account<br>How to Add & Remove User<br>Search<br>Help         | 08 |
| <b>Viewing and Downloading Invoices</b><br>How to view/download a Single Invoice<br>How to view/download Multiple Invoices<br>How to Customize your CSV file                                 | 18 |
| <b>Logging a Dispute</b><br>How to log a dispute<br>How to update a dispute                                                                                                    | 21 |
| Making a Payment<br>One-Time Payment<br>Pay using My Wallet<br>Setup My Wallet under My Account<br>How to Setup Autopay for Multiple Accounts<br>How to Setup Autopay via an Invoice Payment | 22 |

Page 2 of 30

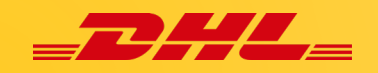

## **INTRODUCING MyBILL**

This guide describes the functionality provided by the DHL Global MyBill system for DHL Express customers.

#### What does MyBill offer?

DHL MyBill is a simple and effective tool for reviewing invoices, paying your DHL invoices and downloading reports. Our secure online environment saves time, eliminates paperwork and is easy to use for all our customer DHL Express accounts. It combines the convenience of an online interface with the speed and security of electronic banking 24 hours a day, 7 days a week.

How can you benefit from Online Billing?

You maintain full control of all your export and import accounts in one profile. Specify the dates you would like to make a payment and determine the amount for each payment. Research individual line items on your invoices. If you need to file a dispute for charges, it's simple to submit your request and information with DHL MyBill.

#### MyBill will allow you to:

- Receive email notifications of new invoices.
- Pay invoices online via credit card or bank funds transfer.
- Review payment history online.
- View and download copies of all invoices, including corresponding PDF and TIF documentation.
- Download invoice and shipment transaction data in spreadsheet format.
- Query and submit disputes at the invoice level.
- Designate a company administrator to create new logins for multiple internal users.
- Access invoice and shipment documentation for up to 12 months.

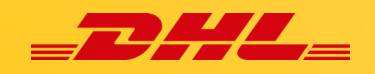

#### Logging in

To log into the DHL MyBill system, open https://mybill.dhl.com/login/

| Login to MyBill       | New to MyBill?                                                                                                    |
|-----------------------|----------------------------------------------------------------------------------------------------|
| Email address         | Our MyBill website is easy to use and<br>requires no training. You can use it to<br>view and pay new e-invoices, search |
| Password              | through archived invoices and import<br>invoice data directly into your accounting<br>package.                          |
| > Forgotten password? | Cian up to MyPill                                                                                                    |

**Already a MyBill user:** Enter your email address in the email address box and type your password in the 'Password' box and then click **Login**.

You're not yet a MyBill user; click on the *Sign-up to MyBill* button.

#### Signing-up to MyBill

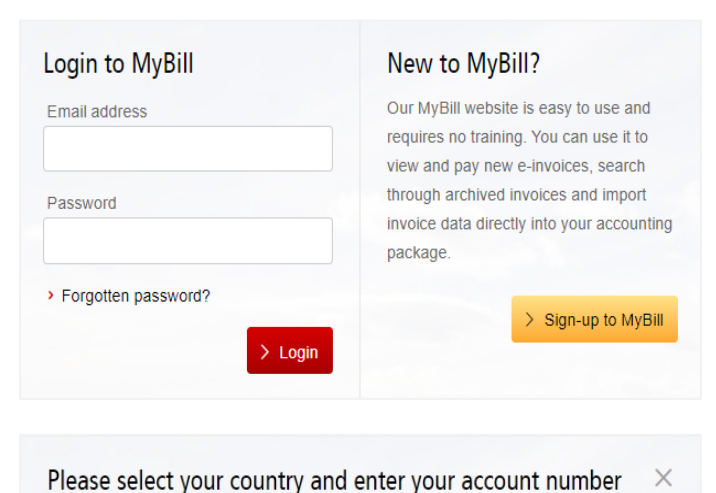

To begin the process of signing up to MyBill, click on the **Sign-up** to MyBill

You will now be asked to select your **billing country**. Once you have selected your country, insert the account, and click the **Continue** button.

And we'll direct you to the correct registration form.
Your billing country
Please select from...

Please select from... DHL AE (United Arab Emirates) DHL AF (Afghanistan) DHL AF (Albanis)

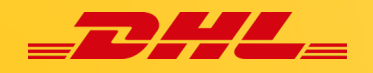

## You will now be taken to the *Register your account* screen:

| REGISTER AND GET STARTED WITH<br>Register your account<br>The MyBill hub gives you access to your DHL invo<br>Language preference*<br>Spanish                                                                                                    | IBIL Ces and the facility to make payments on-line. You must the                                                                                                    | Via of the state of the state of the st                                |
|----------------------------------------------------------------------------------------------------|----------------------------------------------------------------------------------------------------|----------------------------------------------------------------------------------------------------|
| Here you will be ask<br>lowing information:<br>Language P<br>language yo<br>the DHL Myl<br>Your DHL Ac<br>Company Details<br>Company N<br>Name<br>Company A<br>address of y<br>three lines a<br>address.<br>Town/City:<br>company is l<br>Postcode/Z<br>code for you | ed to provide the fol-<br>reference: The<br>u prefer to use to view<br>Bill system.<br>count Number<br>ame: Your Company<br>ddress: The postal<br>our company; up to<br>re provided for the<br>The town or city your<br>ocated in.<br>p: The postcode or zip<br>r company's address. | <ul> <li>Contact Details</li> <li>These details refer to the person who should be contacted regarding invoices.</li> <li>First Name: Contact's first name.</li> <li>Last Name: Contact's last name.</li> <li>Telephone Number: The Contact's telephone number.</li> <li>Position: The Contact's position within your company.</li> <li>Email Address: The Contact's email address, this will be used to send them electronic invoice documents and notifications.</li> <li>Confirm Email: The same email address again to confirm that it has been correctly typed.</li> </ul>                                                                                                    |
| Company details<br>Company Adverse<br>Company Adverse<br>Adverse line 1<br>Adverse line 2<br>Adverse line 3                                                                                                    | SAT Number                                                                                                    | The second second secon |
| Town / OBy*                                                                                                    | Postcode / Zip*                                                                                                    |                                                                                                    |

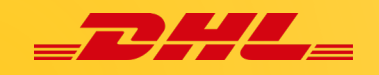

#### Your last DHL bill

This information is used to help verify your account.

- Latest DHL Invoice Number: The invoice number of your latest DHL bill.
- Grand Total: The grand total of your last DHL bill.

| Your last DHL bill Latest DHL Invoice Number                                                             |                                                                                                    | The <b>first check box</b> i<br>states that you are ha<br>per invoices and only<br>electronic MyBill sys<br>do this, please leave | s checked by default and<br>appy to stop receiving pa-<br>receive invoices via the<br>tem. If you are happy to<br>this box ticked. |
|----------------------------------------------------------------------------------------------------|----------------------------------------------------------------------------------------------------|----------------------------------------------------------------------------------------------------|----------------------------------------------------------------------------------------------------|
| I acknowledge that by checking t     I acknowledge that by checking t     I agree to the DHL Terms and C | his box, I agree to receive DHL invoices in electronic form only and I no I<br>The <b>second box</b> is not checked by d<br>you agree to the DHL Terms and Col                              | onger will receive paper invoices.<br>efault and states that<br>nditions. You can view                                            | Save and Continue * Indicates a mandatory field                                                                                    |
|                                                                                                    | the terms and conditions by clicking<br>Conditions' text next to the check bo<br>new tab or window depending on yo<br>settings. You must tick this box befo<br>with your sign-up to MyBill. | the red 'Terms and<br>ox. This will open in a<br>our internet browser<br>ore you can progress                                     |                                                                                                    |

Once you have finished entering your details, click the 'Save and Continue' button. Your request for registration will then be sent to DHL for processing. You will then be given the option to **Enroll Another Account** or **Login to MyBill**.

You should receive an email within 24 hours with the status of your request. There will be an email address dis-

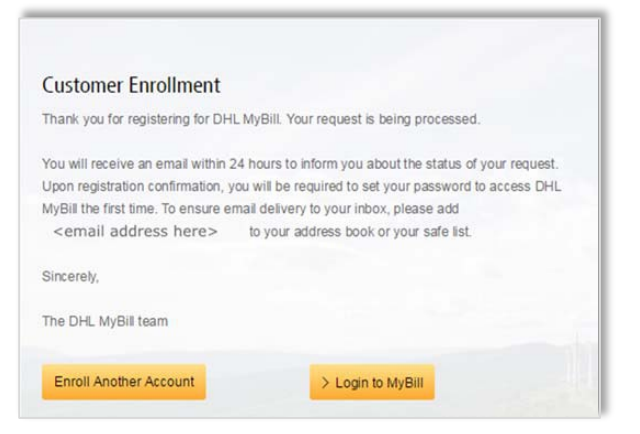

played on the confirmation where the text <email address here> is shown in the image.

Please make sure that you add this address to your safe senders list to avoid MyBill emails being filed as spam or junk mail. Once your request has been approved, the email will contain a link to click on to set your password for logging in to MyBill.

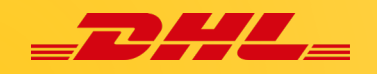

Once you have successfully logged in to MyBill, you will see a welcome message pop up.

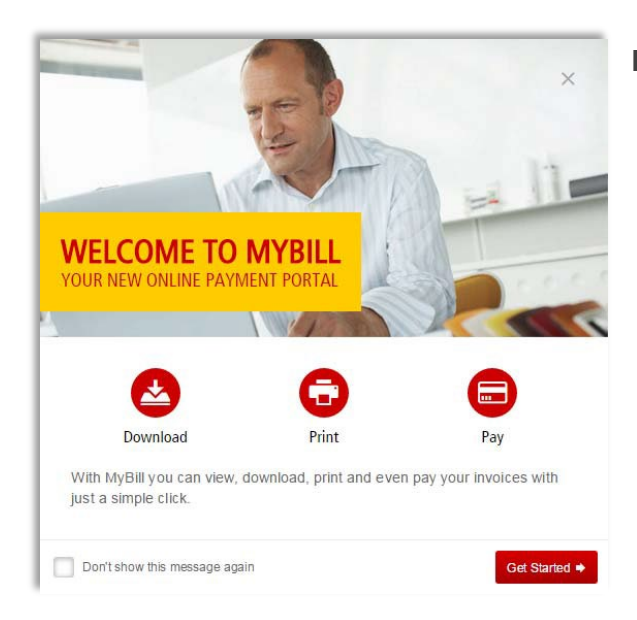

#### Here you can:

- ✓ Dismiss the message by clicking the 'X' in the top right of the message or by clicking the 'Get Started' button.
- Select to not have the message displayed again by ticking the 'Don't show this message again' box in the lower left of the message.

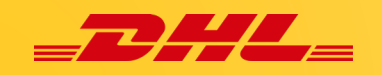

## **MyBILL SCREENS**

#### **Title Bar**

The title bar appears above all screens in the MyBill system and provides an easy way to navigate between the different MyBill screens: **Dashboard, Archive, Enrolment, Letter of Acceptance, Downloads, Reports, My Account, Search and Help.** 

Depending on your permissions, the following tabs may be available.

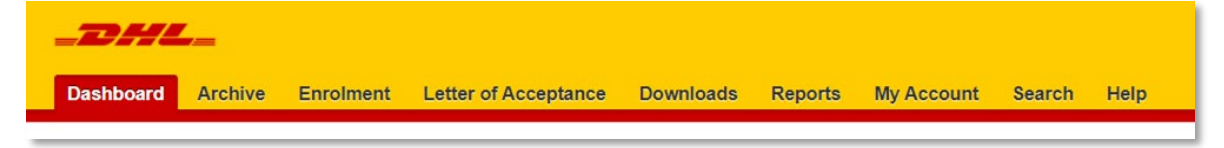

#### **The Dashboard**

Once you have logged into MyBill, you will be redirected to the main Dashboard screen.

| _DHL_                        |                                   |                       |                       |                      |             |                                      |               |                      | 🚓 🖌 🗶 mable.pa | scua@dhl.com ~ | MyBill    |
|------------------------------|-----------------------------------|-----------------------|-----------------------|----------------------|-------------|--------------------------------------|---------------|----------------------|----------------|----------------|-----------|
| Dashboard Ar                 | chive Enrolment                   | Letter of Acceptance  | Downloads Rej         | ports My Account     | Search Help |                                      |               |                      |                |                |           |
| Hi Mabie, wel                | come to MyBil                     | I                     |                       |                      | St          | earch by account, invoice or waybill |               |                      |                |                | ٩         |
|                              |                                   |                       |                       |                      |             |                                      | Billing       | System               |                | ERP Account    |           |
|                              |                                   |                       |                       |                      | _           | _                                    | All           |                      | ~              |                |           |
| 1                            |                                   | 0                     | B                     |                      | 4           | 5                                    | da.           | Statement of Account |                |                |           |
| €393,443.<br>42 Open Transec | 18<br>tions Di                    | isputed Invoices      | €395,798<br>33 Due No | 3.15 Tar             | iff Enquiry | Rated But Not invoid                 | ced           |                      |                |                |           |
| Fielded for more opti        | ons 📩 Download                    | All Open Transactions |                       |                      |             | Total records: 2907 Selected: 0      | 20 per page 🗸 | « Pirst « Prev ou    | s Page 1 of 14 | 6 Next         | > Last »  |
| □ ▲ <sup>AO</sup><br>Acc     | COUNT NO.<br>count Receivable No. | ACCOUNT NAME IN       | IVOICE NO. INVOI      | CE TYPE INVOICE DATE | OUE DATE    | STATUS                               | TOTAL         | DISPUTED             | PAIDIADJ       | BALANCE        | CURRENCY  |
|                              |                                   | 0                     | DN3688508 Invok       | ce 24 Jun 2024       | 8 Aug 2024  | Unpaid                               | 217.19        | 0.00                 | 0.00           | 217.19         | złoty PLM |
|                              |                                   |                       | OZ3689506 Invok       | ce 24 Jun 2024       | 8 Aug 2024  | Payment(s) in progress               | 598.14        | 0.00                 | 598.14         | 0.00           | złoty PLN |

In the **Main Dashboard**, your invoices are divided into *five* categories:

- **1. Open Transactions**: These are the invoices with outstanding balances that require payment.
- **2. Disputed Invoices**: All open disputed invoices can be found here.
- **3. Due Now**: Here you will find an overview of invoices for which payment is due or overdue.
- 4. Tariff Enquiry: This replicates the functionality of DHL's DHL Capability Tool, <u>DCT (dhl.com)</u> and offers shipment charges and details between two locations, such as transit times and pricing information.
- 5. Rated But Not Invoiced (RBNI): For unbilled items to be presented for enquiry purposes.

The Customer Dashboard now provides a download of an official copy of a **State-ment of Account** for the selected billing system and ERP account.

If no billing system or ERP account is selected (or "All"), then the user cannot download a statement of account.

Only customer users with Accounts Receivables (AR) Manager Privileges are presented with the Statement of Account button.

All four overviews except Tariff Enquiry can be downloaded and exported to Excel by selecting the

Download All Open Transactions button situated at the top and the bottom of each overview.

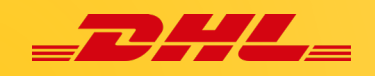

#### **Tariff Enquiry**

The **Tariff Enquiry** tab on the MyBill dashboard replicates the functionality of DHL's DHL Capability Tool (http://dct.dhl.com/) and offers shipment charges and details between two locations, such as transit times and pricing information.

 Output
 Arctive
 Perofessed
 Letter of Acceptionce
 Downloads
 Reports
 My Account
 Bearch
 Help

 Hi Maria, welcome to MyBill

 16 Gen Threadenins

 16 Gen Threadenins

 Disputed Invoices

 Due Now

Tariff Enquiry

 Organ County\*

 Organ Zap

**Note:** This feature is dependent upon country configuration and may not be enabled for your Country/System.

To use the **Tariff Enquiry** screen, begin by entering an origin and destination address for the shipment. Begin typing a *country* and select the desired country from the dropdown. One of the fields, *Zip or Suburb*, will be disabled, depending on whether the country has postcodes.

If City and Suburb are enabled: Enter values for City and Suburb (values will auto-populate)

| From From       | (ff) <sup>10</sup>   |  |
|-----------------|----------------------|--|
| ngin Cautility" | Destination Country" |  |
|                 |                      |  |
| ph Zip          | Destination Zp Code  |  |
| in City"        | Declivation Dty*     |  |
|                 |                      |  |
| n Subub         | Destination Suburb   |  |
|                 |                      |  |

•

If Zip and City are enabled:

Enter values for Zip and City (values will auto-populate)

Enter a *Shipping Date & Select an Account Number* (predefined list of accounts shown which customer users are attached to).

0

Select the number of pieces (1 to 10); the form will add the specified number of pieces lines.

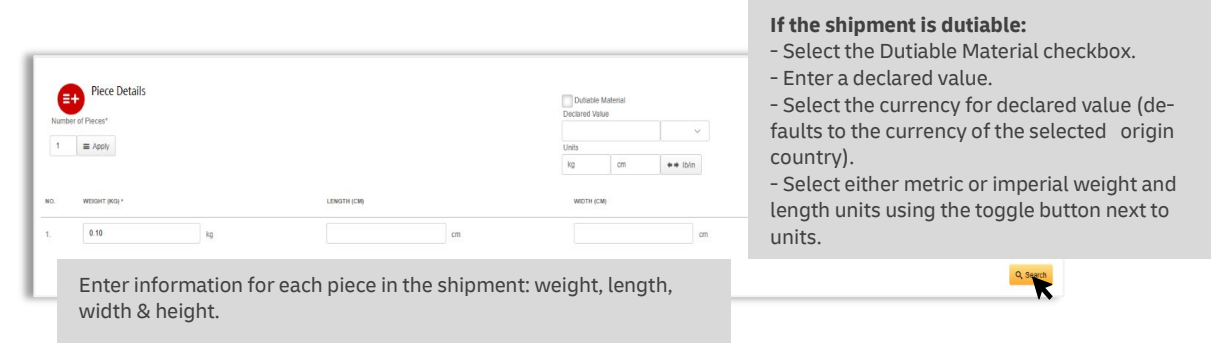

Finally, *click* on the **Search** button.

**Tariff Enquiry** will now search the **DCT tool site** and return results based on the criteria specified in the search.

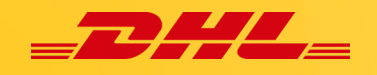

#### **RBNI – Rated but not Invoiced**

The **Rated but not Invoiced (RBNI)** functionality provides an overview of dispatched shipments that have been rated but not yet billed. In the event your account has been enabled for Rated but not Invoiced (RBNI), you will be able to view shipments that have been sent, rated but not yet invoiced.

| Tourn water a second to MyBill                                                          | Note: Data found in the Rated but<br>not Invoiced screen is not final until<br>billed and is subject to change. |
|-----------------------------------------------------------------------------------------|----------------------------------------------------------------------------------------------------|
| Open Transactions Disputed Invoices Due Now Tariff Enquiry                              | ated But Not invoiced                                                                                           |
|                                                                                         | <pre></pre>                                                                                                    |
| P 350.6 275tp.2013 FUS THO JPY 16,276.00 0<br>P 30.07K 354p.2011 EHA HARK SKAR 110,00 0 | case case the direction of the sort order.                                                                      |

In the Rated but not Invoiced Dashboard, you can easily download the paperwork associated with the shipment by selecting the *View Image* link found on each shipment line. Once selected, it will download a zip file that contains shipment waybill images.

| 📀 Your d       | 🛞 Your download has started. You may wait for it to complete or navigate away from this screen and use the 'Downloads' page to track its progress. |                 |         |        |               |        |             |          |               |           |          |             |              |                         |            |       |
|----------------|----------------------------------------------------------------------------------------------------|-----------------|---------|--------|---------------|--------|-------------|----------|---------------|-----------|----------|-------------|--------------|-------------------------|------------|-------|
| LING ACCOUNT ( | •                                                                                                    | SHIPMENT NUMBER | PRODUCT | WEIGHT | SHIPMENT DATE | ORIGIN | DESTINATION | CURRENCY | WEIGHT CHARGE | INSURANCE | DISCOUNT | TOTAL TAXES | TOTAL CHARGE | CREATION DATE           | VIEW       |       |
|                |                                                                                                    |                 | Р       | 9.50 B | 27 Sep 2023   | PUS    | TYO         | JPY      | 16,270.00     | 0.00      | 0.00     | 0.00        | 76,131.00    | 13 Dec 2023, 12:15 p.m. | View Image | Track |
|                |                                                                                                    |                 | Ρ       | 3.00 W | 26 Apr 2017   | DHA    | HMX         | SAR      | 112.00        | 0.00      | 0.00     | 0.00        | 122.92       | 5 Jun 2017, 5:53 p.m.   |            | •     |

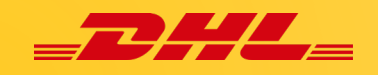

#### Title Bar

The **Archive screen** is an overview of all invoices that have been paid orclosed. Once an invoice has been paid or closed, it will automatically be removed from the main Dashboard screen and moved to the Archive screen. No further action is required for these invoices, and they will remain available for your reference/retrieval.

| Dash  | board     | Archive En                          | rolment Le         | ter of Acceptanc      | e Downloa         | uds Reports           | My Accour       | nt Search   | Help    |
|-------|-----------|-------------------------------------|--------------------|-----------------------|-------------------|-----------------------|-----------------|-------------|---------|
| 6     |           | Archive<br>lick on an invoice for t | more details and c | ptions. Can't see the | invoice you're lo | oking for? Try the se | arch tool below |             |         |
| Q Se  | arch      |                                     |                    | All stat              | 15                |                       |                 | ~ A         | ıy typo |
| Selec | at for ma | re options                          |                    |                       |                   | Total records: 2      | 26 Selected: 0  | 20 per page | ~       |
|       |           | CCOUNT NO.                          |                    |                       |                   |                       |                 |             |         |
| 1     | 5 A       | ccount Receivable No.               | ACCOUNTNAME        | INVOICE NO.           | INVOICE TYPE      | INVOICE DATE          | DUE DATE        | STATUS      |         |
|       |           | ccount Receivable No.               | ACCOUNTNAME        | VLCR000827253         | INVOICE TYPE      | 27 Jun 2022           | 27 Jul 2022     | Closed      |         |

| shboard Archive En                                        | rolment Letter of Acceptance                                                                                                    | e Downloads Reports | My Account              | Search    | Help |              |
|-----------------------------------------------------------|----------------------------------------------------------------------------------------------------|---------------------|-------------------------|-----------|------|--------------|
| Reports<br>Select a report to confir                      | ue                                                                                                    |                     |                         |           |      |              |
| isputes Report<br>earch for Customer Disputes             | Ciscutes Report                                                                                                    |                     |                         |           |      |              |
| onsolidated CSV Report<br>consolidate and Email CSV Files | Q. Search parameters                                                                                                    |                     | Ped Date"               |           |      |              |
| Concolidated CSV Sea                                      | Associated and the second second seco |                     | Intoise Number          |           |      | nántory feid |
| < Return to reports                                       |                                                                                                    |                     |                         |           |      |              |
| Account Number*                                           | Invoice Type<br>All                                                                                                    |                     | iling System*<br>Select |           | v    |              |
| Invoice Number                                            | Invoice Status                                                                                                    | 3<br>~              | Rant Dalle"             | End Date* |      |              |
|                                                           |                                                                                                    |                     | and .                   |           |      |              |

The **Report screen** offers the possibility to download reports. These reports will be available in CSV format.

Select the report you wish to run (Dispute Report & Consolidated CSV Search) enter the Search Parameters and then select the Search button to create. For more information on the dispute report

go to the Logging a Dispute section (click here)

In the **Downloads screen**, you will find all your recent downloads created using the Archive or Search facilities. Downloads will be available for a limited number of days before they are removed. Should you wish to remove previous downloads, then select the Cancel button.

| Development Countraits Reports My Account Search                                                                             | 1kip                                                                        | 🙊 - 1 sada anyongali car - 👪                                                                                                    |
|----------------------------------------------------------------------------------------------------|-----------------------------------------------------------------------------|----------------------------------------------------------------------------------------------------|
| Active Downloads<br>At after any analysis for how days.<br>You may curtime its trouse the site whild downloads are building. |                                                                             | How do I create downloads?<br>'You can built countees when the Jordine or Search tocity                                                                                                    |
| F AI V Film                                                                                                    | Tobal records: 1 20 per plage V . First + Previous Page 1 of 1 . Hed Last + | for the company of the company of th |
| ETARTED DESCRIPTION                                                                                                    | TOTAL FLES RETREVED FLES                                                    |                                                                                                    |
| 10 Aui 2023, 9:35 a.m. UTC 🏨 Statement of Account - 1003786144                                                               | 1 1 📥 Download 🗙 Cancel                                                     | With a list of incoment analytics memory link three you work to described and then presentite Download buffer in start                                                                                                    |
| t.                                                                                                    | Total records: 1 20 ptr page V c Paul c Previous Page 1 of 1 Nexts Lasts    | building your download (Te(s)                                                                                                    |
| Deutsche Post DHL                                                                                                    |                                                                             |                                                                                                    |

For more details on how to download invoices, go to the <u>Viewing/Downloading</u> Invoices section.

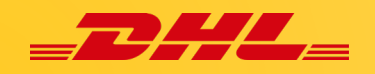

## Letter of Acceptance

The electronic **Letter of Acceptance (eLOA)** allows customers to conveniently log in to their accounts and complete the LOA template online.

| Deshboard Archive Enrolment Letter o                                                                                                    | o <mark>l Acceptance Downloads Reports</mark>                                                                                                    | My Account Search Help                                                                             | <b>Note:</b> Countries that are not yet deployed on MyBill should continue using the manual LOA template.                                                                                                    |                                                                                                    |                                                                                      |  |  |  |
|----------------------------------------------------------------------------------------------------|----------------------------------------------------------------------------------------------------|----------------------------------------------------------------------------------------------------|----------------------------------------------------------------------------------------------------|----------------------------------------------------------------------------------------------------|--------------------------------------------------------------------------------------|--|--|--|
| Vex and submit letters of acceptance                                                                                                    | accounts                                                                                                    |                                                                                                    | <ul> <li>Select the Submit new letter of acceptance and fill-up<br/>the eLOA form.</li> </ul>                                                                                                    |                                                                                                    |                                                                                      |  |  |  |
| DHL Express<br>Letter of Acceptan                                                                                                    | се                                                                                                    | Customer name<br>count and name<br>Customers are o                                                 | e and account:<br>from the drop                                                                                                    | Mandatory to s<br>down list.<br>select/insert or                                                                                                    | relect an ac-<br>ne of the ac-                                                       |  |  |  |
| We herewith confirm that we<br>Company Name:*<br>Please select an account fro                                                                                         | m options below (For internat                                                                                                    | ional shipments please select y                                                                    | rour International DHL ac                                                                                                    | count number)                                                                                                    | viti.                                                                                |  |  |  |
| Agree to approve / pay: (please<br>All transport charges<br>All duty and/or Tax charge<br>Both transport and duty a<br>Return Shipment to origin<br>Shipment disposal | e tick as appropriate)*<br>es<br>ind/or Tax charges                                                                                                    | Mandatory to s<br>Note: Return to<br>posal & Shipme<br>ent location is s<br>Not Invoiced.          | <b>Select one of the options.</b><br>O Origin, Shipment Disent redirection to a differset to Shipment Status:<br>Waybill number (s):<br>Mandatory to provide<br>System will not allow<br>the Waybill number is<br>less or more than 10 o<br>its.<br>In case you have more |                                                                                                    |                                                                                      |  |  |  |
| For the following shipment(s)<br>Waybill number(s)                                                                                                    |                                                                                                    |                                                                                                    |                                                                                                    | E+ Add waybill(s)                                                                                                    | (+ Add waybills). Maxi-<br>mum of 10 waybills per<br>eLOA form.                      |  |  |  |
| PAYMENT / CONTACT INFOR<br>Please bill all charges to our loc                                                                                                    | RMATION<br>al or internal DHL Express A                                                                                                    | Account Number: Custo                                                                              | nal Account O<br>try code of orig<br>omer should se                                                                                                    | wning Country<br>Jinal billing cou<br>Lect their own o                                                                                                    | <b>r:</b> Mandatory to select the ntry. In case of local eLOA country code.          |  |  |  |
| Account Number* Acco                                                                                                    | to populated.                                                                                                    | Shipment Status:*<br>Please select Shipment Stat                                                   | us from optio 🔻                                                                                                    | Original Account Own                                                                                                    | ning Country:*<br>nal account owning co 🖑 1                                          |  |  |  |
| For the provided service of, cha<br>Contact Name:*<br>Maria Pascua<br>Contact Role:*                                                                                  | nge of billing, a fee may app<br>Contact Infor<br>ulated.                                                                                                    | mation is auto pop                                                                                 | shed service fee rates.<br>Shipr<br>o- tion f                                                                                                    | <b>nent status:</b> M<br>rom the dropdo                                                                                                    | andatory to select one op-<br>own list.                                              |  |  |  |
| Contact E-mail address:*<br>mable.pascua1@dhl.com<br>Contact Phone Number:                                                                                            | ntact Role:* Ulated.<br>ntact E-mail address:* Note: Blank details are not in-<br>serted in your account. Go to you<br>ntact Phone Number: My Account and ensure to insert<br>the details accordingly. |                                                                                                    |                                                                                                    | Not Invoiced: the system will send the eLOA generic email of Customer Service         ur       Invoiced but not Paid: the system will send t         t       eLOA to generic email of Query Handling         Invoiced and paid: the system will send the |                                                                                      |  |  |  |
| SIGNATURE I acknowledge that I have re<br>outlined by DHL Express Date: 11 Jul 2024                                                                                   | eviewed and completed all fir<br><b>Signature</b> is mand<br><b>Date</b> will be auto p                                                                                                    | elds correctly and by signing the latory to tick the bo                                            | nis document I confirm r<br>IX.<br>11.                                                                                                    | my request and consent                                                                                                    | to the terms and conditions                                                          |  |  |  |
| As per DHL Express Terms & Cr<br>after the shipment date. Also Ple<br>those related to return, redirection<br>applicable and due for payment                          | onditions, please be aware the aware the aware the aware the save take note that you will be on, or shipment disposal. In t                                                                            | hat change of account is only p<br>be held liable for any additional<br>the event Customs amendmer | permissible for unpaid ir<br>I freight and duty/tax ch<br>nt is required (post clear                                                                                                    | nvoices and must be sub<br>arges incurred during th<br>ance modification), an a                                                                                                    | omitted within two months<br>e initial shipment, as well as<br>ddditional fee may be |  |  |  |
| X Reset Form > Submit                                                                                                    | 7 Once eLOA                                                                                                    | form is filled-in you                                                                              | u may <b>select</b> Si                                                                                                    | ubmit.                                                                                                    | -                                                                                    |  |  |  |

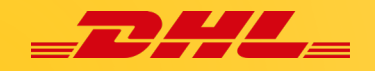

The customer receives a message that the LOA was submitted successfully. While the System converts the information from the eLOA form on MyBill, in a PDF template and attaches it to automatically generated email which is sent either to Query Handling or Customer Service generic email, customers will also be able to download the pdf by selecting Download.

|       | etters of Acceptance                | 2<br>cce for your accounts                                 |                                       |                    |                                         |
|-------|-------------------------------------|------------------------------------------------------------|---------------------------------------|--------------------|-----------------------------------------|
|       | E+ Submit new letter of accepta     | nce                                                        |                                       |                    |                                         |
|       |                                     |                                                            |                                       |                    |                                         |
|       |                                     |                                                            |                                       |                    |                                         |
| Ple   | ease note that we have initiated or | poessing of your request. Should additional information of | r darification be required regarding  | na vour request v  | ve will contact you promotly via email  |
| 📀 Ple | ease note that we have initiated pr | ocessing of your request. Should additional information o  | or clarification be required regardin | ng your request, v | we will contact you promptly via email. |
| Pie   | ease note that we have initiated pr | occessing of your request. Should additional information o | or clarification be required regardin | ng your request, v | we will contact you promptly via email. |

#### Enrolment

The **Enrolment** screen gives you an overview of Customers awaiting enrolment to My-Bill. It will be added to the queue of the *AR (Accounts Receivable) Manager* for approval.

| _DHL           | -                                                        |                   |                 |                   |                   |                |                    | %≈* <b>1</b> * <mark>M</mark> |
|----------------|----------------------------------------------------------|-------------------|-----------------|-------------------|-------------------|----------------|--------------------|-------------------------------|
| Dashboard      | Archive Enrollment ~                                     | Downloads Reports | My Account Sear | rch Help          |                   |                |                    |                               |
| Cus            | Istomer Enrollment<br>tomers awaiting enrollment to MyBi | I                 |                 |                   |                   |                |                    |                               |
| Q Search by cu | stomer email                                             | You can als       | o download      | the Customer Enro | olment            |                |                    | Any Country/System V          |
| 🗸 🔺 Downloa    | ad Customer Enrolment Report                             | Report whi        | ch will show    | you all customers | waiting           | 20 per page 🗸  | « First « Previous | Page of Next> L               |
|                | K                                                        | \$                |                 |                   |                   |                |                    |                               |
| CONTACT NAME   | EMAIL                                                    | TELEPHONE NUMBER  | ACCOUNT NUMBER  | ACCOUNT NAME      | BILLING SYSTEM    |                | REQUEST DATE       | ACTIONS                       |
| Test AR        | test_AR@abc123.com                                       | 123456789         |                 |                   | IBS+ (DHL Express | Japan, DHL JP) | 18/07/2023         | > Approve > Reject            |
| r.             |                                                          |                   |                 |                   |                   |                |                    |                               |

An *AR (Accounts Receivable) Manager* is linked to each Network (commercial) account that is part of the AR Group.

The AR (Accounts Receivable) Manager can:

- ✓ View all invoices and transactions in the AR Group
- ✓ Dispute and autopay invoices.
- ✓ Manage users on all Network accounts part of the AR Group
- ✓ Grant permissions to other users

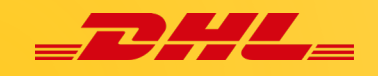

#### **My Account**

In the **My Account** screen you will find an overview of your account details. From this screen you can update your user details, change your password, view your open invoice summary, and manage your accounts.

|                                                                                                    | My User<br>Please rem                                                                                                    | Details<br>ember to keep your details up to date.                                      | Change Password<br>Your password must meet the password policy.                                                                                                    | Payment Settings<br>Voc can manage the payment options for your                                                                                                    |
|----------------------------------------------------------------------------------------------------|----------------------------------------------------------------------------------------------------|----------------------------------------------------------------------------------------|----------------------------------------------------------------------------------------------------|----------------------------------------------------------------------------------------------------|
|                                                                                                    |                                                                                                    |                                                                                        | Changing Password directly via MyBill, will not change<br>your current DHL.com password for online shipping                                                                                                    | account.<br>To enable autopay for your account, please select the                                                                                                    |
| Should you wish to                                                                                                    | Errall address<br>mable pascua1@dhl                                                                                                    | com                                                                                    |                                                                                                    | account number in the list below.                                                                                                    |
| change your user details                                                                                                    | First Name                                                                                                    | Last Name                                                                              | Your current password*                                                                                                    |                                                                                                    |
| uch as your <i>email ad-</i>                                                                                                    | Maria                                                                                                    | Pascua                                                                                 | Enter a new account!                                                                                                    | You can manage the payment                                                                                                    |
| Iress phone number or                                                                                                    | Position                                                                                                    | Telephone Number                                                                       | Enter a new passworu                                                                                                    | ontions for your account. For                                                                                                    |
| anguago proforonco this                                                                                                    |                                                                                                    |                                                                                        | Confirm new password"                                                                                                    | more details, please click here                                                                                                    |
| unguuge preference uns                                                                                                    | Home Group                                                                                                    | Language Preference                                                                    |                                                                                                    | more details, please click <u>nere</u> .                                                                                                    |
| an be done from the <b>My</b>                                                                                                    | DHL LT                                                                                                    | English - UK 🌷                                                                         | * indicates a mandatory field Save                                                                                                    |                                                                                                    |
| Account screen. Alter                                                                                                    | Timezone                                                                                                    |                                                                                        |                                                                                                    | You can <b>change your password</b> in the My                                                                                                    |
| he details that require                                                                                                    | EuroperLisbon                                                                                                    |                                                                                        |                                                                                                    | Account country of the country in the country                                                                                                    |
| diusting and soloct the                                                                                                    |                                                                                                    |                                                                                        |                                                                                                    | Account screen. Once in the screen you will                                                                                                    |
| ujusting and select the                                                                                                    |                                                                                                    |                                                                                        |                                                                                                    | see <b>the Change Password</b> section. You will                                                                                                    |
| ave button.                                                                                                    |                                                                                                    |                                                                                        |                                                                                                    | need to confirm your current password as                                                                                                    |
|                                                                                                    |                                                                                                    |                                                                                        |                                                                                                    | well as optor your pow password twice to                                                                                                    |
|                                                                                                    |                                                                                                    |                                                                                        |                                                                                                    |                                                                                                    |
| u can also choose the C                                                                                                    | SV Decimal                                                                                                    | Separator.                                                                             |                                                                                                    | successfully create a new password.                                                                                                    |
| DU CAN ALSO CHOOSE THE C                                                                                                    | SV Decimal                                                                                                    | Separator.                                                                             | E My Acc                                                                                                    | successfully create a new password.                                                                                                    |
| DU CAN also choose the C                                                                                                    | SV Decimal                                                                                                    | Separator.                                                                             | <b>My Acc</b><br>To modely                                                                                                    | successfully create a new password.                                                                                                    |
| My System Settings<br>and Search Verse.                                                                                                    | SV Decimal                                                                                                    | Separator.                                                                             | ₩y Acco<br>vou can ha<br>utoriod tr<br>utoriod tr                                                                                                    | successfully create a new password.                                                                                                    |
| My System Setting:<br>My System Setting:<br>cont<br>cont                                                                                                    | SV Decimal                                                                                                    | Separator.                                                                             | Wy Acc         You can be         To mostly:         Upload                                                                                                    | successfully create a new password.                                                                                                    |
| My System Setting:<br>My System Setting:<br>and Spanit Corrise<br>control<br>Open Invoice Summary                                                                                                    | SV Decimal                                                                                                    | Separator.                                                                             | Wy Acc           Voic can bit           Jupleed                                                                                                    | successfully create a new password.                                                                                                    |
| My System Settings<br>My System Settings<br>and Baseles Owens<br>Denot<br>Open Invoice Summary<br>Ausee                                                                                                    | SV Decimal                                                                                                    | Separator.                                                                             | Wy Account for the second second | Successfully create a new password.                                                                                                    |
| U Can also choose the C<br>My System Settings<br>and Reason Oversite<br>Botted<br>Open Invoice Summary<br>uuese                                                                                                    | SV Decimal                                                                                                    | Separator.                                                                             | Image: Select for more op         Count number                                                                                                    | Successfully create a new password.                                                                                                    |
| U Can also choose the Cs<br>My System Settings<br>and Boarder Overde<br>Dene Invoice Summary<br>Users<br>277235<br>13                                                                                                    | SV Decimal                                                                                                    | Separator.                                                                             | Image: Second state       My According to the second state         You can he to modify the second state       To modify the second state         Image: Second state       Second state         Image: Second state       Second state                                                                                                    | Successfully create a new password.                                                                                                    |
| u can also choose the Cs<br>My System Settings<br>med Beeneter Denote<br>Denote<br>Open Invoice Summary<br>users<br>2772.8<br>2.13                                                                                                    | SV Decimal<br>                                                                                                    | Separator.                                                                             | Select for more op      Account Number                                                                                                    | Sounds         aver one or more company accounts associated with your user profile. You may also invite other users to your Account page delivery preference, please send account number and request via email to rechnung al@dhl.com         ref @                                                                                                    |
| U can also choose the C:<br>My System Settings<br>and Boards Ownie<br>owner<br>Open Invoice Summary<br>UMER<br>27739<br>27739<br>1844<br>1945<br>1945<br>1 | SV Decimal                                                                                                    | Separator.                                                                             | Select for more op  Account Numeer  The My Accounts oc                                                                                                    | successfully create a new password.                                                                                                    |
| My System Settings<br>My System Settings<br>and Basedro Vernik<br>Content<br>Open Involce Summary<br>Autores<br>1275038<br>1275038<br>127508<br>127508<br>127508<br>127508<br>127508<br>127508<br>127508                                                                                                    | SV Decimal<br>→ 000<br>→ 000<br>→ 000<br>→ 000<br>← 000<br>← 0000<br>← 0000<br>← 000<br>← 000<br>← 000<br>← 000<br>← 000<br>← 000<br>← | noc<br>9<br>10<br>10<br>10<br>10<br>10<br>10<br>10<br>10<br>10<br>10                   | Select for more op  Account Number  The My Accounts set                                                                                                    | Successfully create a new password.                                                                                                    |
| My System Setting:<br>Investigation Setting:<br>Potent Version:<br>Determined Setting:<br>Potent Version:<br>Potent Version:<br>Potent Ve                                                                                                    | SV Decimal<br>50 Josephine<br>50 Josephine<br>50 J                                                                                                    | noc<br>90<br>133<br>140<br>140<br>140<br>140<br>140<br>140<br>140<br>140<br>140<br>140 | Select for more op<br>Account Number<br>The My Accounts set<br>have access to. In the                                                                                                    | Successfully create a new password.         Successfully create a new password.                                                                                                    |
| Ny System Setting:<br>My System Setting:<br>Invested Search oversite<br>Open Invoice Summary<br>Aurore:<br>277.28<br>RAME<br>RAME<br>RAM   | SV Decimal<br>2004.04<br>2004.04                                                                                                    | Reparator.                                                                             | Select for more op     Account Number      The My Accounts se     have access to. In th     account. If a Manage                                                                                                    | Successfully create a new password.         Successfully create a new password.         Successfully create a new password.         Successfully create a new password.         Successfully create a new password.         Successfully create a new password.         Successfully create an new password.         Successfully create an new passw                                                                                                    |
| My System Setting:<br>My System Setting:<br>sound Daugest Owene.<br>Solid<br>Open Invoice Summary<br>ALANCE<br>2 77038<br>2 1005<br>2 1005<br>2                                                                                                    | SV Decimal<br>→ 000<br>→ 000<br>→ 0 | Separator.<br>88<br>33<br>15<br>16027723<br>4236.8                                     | The <b>My Accounts</b> see<br>have access to. In the<br>account. If a <b>Manag</b><br>means you have ma                                                                                                    | Successfully create a new password.                                                                                                    |
| Due can also choose the C<br>My System Setting:<br>werd Beendrin Vermina<br>Defen finedice Summary<br>autore:<br>12772/3<br>Tr. 13<br>Tr. 13<br>Tr. 14<br>St. 10<br>Across 10<br>Across 10                                                                                                    | SV Decimal                                                                                                    | 800<br>80<br>10<br>10<br>10<br>10<br>10<br>10<br>10<br>10<br>10<br>1                   | The <b>My Accounts</b> see<br>have access to. In th<br>account. If a <b>Manag</b><br>means you have managi                                                                                                    | Successfully create a new password.         Successfully create a new password.         Successfully create a new password.         Successfully create an ew password.         Successfully create an ew password.         Successfully create an ew password.         Successfully create an ew password.         Successfully create and request we mail to rechning algebra         Successfully create and account number and request we email to rechning algebra         Successfully create account number and request we email to rechning algebra         Successfully create account number and request we email to rechning algebra         Successfully create account number and request we email to rechning algebra         Summer common algebra         Summer common and request we email to rechning algebra         Summer common and request we email to rechning algebra         Summer common common algebra         Summer common common common and request we email to rechning algebra         Summer common common |

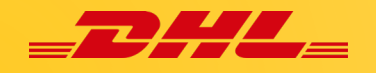

#### How to Add & Remove User

If you have the managing rights for the account when you *select* **Manage** you will be taken to below screen:

| Account Users A<br>Account Receive<br>Manage and view user per<br>You may also remove user<br>As an AR Manager you ma | Admin - Related by AR g<br>able Number -<br>missions.<br>s from the account, and change their em<br>y grant or remove the permission for oth | roup -<br>ail delivery preference.<br>er users to access Account Receivable Group. F | or removing your own AR Manager perm           | ission please contact other AR Managers attach                                    | ed to account or DHL.       |
|----------------------------------------------------------------------------------------------------|----------------------------------------------------------------------------------------------------|--------------------------------------------------------------------------------------|------------------------------------------------|-----------------------------------------------------------------------------------|-----------------------------|
| Note: AR Managers will aut                                                                                            | comatically be granted the Manager Use                                                                                                    | r permission. To detach an AR Manager from acc                                       | count their AR Manager permission has to       | b be removed first.                                                               |                             |
| EMAIL ADDRESS                                                                                                    | USER                                                                                                    | MANAGE USERS                                                                         | DISPUTE                                        | MANAGE AUTOPAY                                                                    | AR MANAGER                  |
| mabie.pascua@dhl.com                                                                                                  | Mab                                                                                                    | ✓                                                                                    |                                                |                                                                                   |                             |
| ✓ Save                                                                                                    |                                                                                                    |                                                                                      |                                                |                                                                                   | Add new user                |
| Back to My Account                                                                                                    |                                                                                                    |                                                                                      | Click <b>Add new use</b><br>user you wish to a | <b>r</b> and <i>enter</i> the <b>email</b><br>dd and <i>click</i> the <b>Cont</b> | address of the inue button. |

You will then be prompted to enter details for the user: Name, Tele-phone number, Position, and the Language preference. When you have entered these details click the Save button.

| You will be<br>has been su                                                              | You will be redirected back to the <b>Account Users Admin screen</b> where you will be advised whether your request has been successful.                                                                                                    |              |         |                |            |                          |   |  |  |
|-----------------------------------------------------------------------------------------|----------------------------------------------------------------------------------------------------|--------------|---------|----------------|------------|--------------------------|---|--|--|
|                                                                                         |                                                                                                    |              |         |                |            |                          |   |  |  |
| Account<br>Account<br>Marage and vi<br>You may also r<br>As an AR Mana<br>Note: AR Mana | Account Users Admin - Related by AR group -      Arange and view one permission:     Manage and view one permission:     Manage and view one permission:     You may grant or remove the permission for other users to access Account Receivable Group. For removing your own AR Manager permission please contact other AR Managers attached to account or DHL.     Note: AR Managers will automatically be granted the Manager User permission: To detach an AR Manager from account lifer AR Manager permission has to be removed first |              |         |                |            |                          |   |  |  |
| New user added to                                                                       | account(s)                                                                                                    |              |         |                |            |                          |   |  |  |
| EMAIL ADDRESS                                                                           | USER                                                                                                    | MANAGE USERS | DISPUTE | MANAGE AUTOPAY | AR MANAGER | MAIL DELIVERY PREFERENCE |   |  |  |
| mable pascua@dhl.com                                                                    | Mab                                                                                                    | •            | •       |                | V          | Email - PDF and link     | ~ |  |  |
| Helio@Test.com                                                                          | X Remove                                                                                                    |              |         |                |            | Email - PDF and link     | ~ |  |  |
| Save     Save     Back to My Account                                                    | Sawe     When you hover, you mouse to the user's name a Re- move button will appear. <i>Click</i> the Remove button to delete the user.                                                                                                    |              |         |                |            |                          |   |  |  |

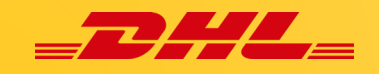

#### Search

MyBill **Search** offers dynamic search capabilities to easily and quickly search your accounts and invoices.

| Did you know you can save search criteria as a saved search?                                                                                                    |                                                                 | ters as well as save th ture use.                                                                                                    | nem for   | fu- lect the <b>Search</b> button.                                                                                                    |
|----------------------------------------------------------------------------------------------------|-----------------------------------------------------------------|----------------------------------------------------------------------------------------------------|-----------|----------------------------------------------------------------------------------------------------|
| Saved Searches                                                                                                    | <b>Q</b> Search parameters                                      |                                                                                                    |           | Available search parameters                                                                                                    |
| with a custom search and then save your search criteria in the search results.                                                                                        | Account                                                         |                                                                                                    |           | include:                                                                                                    |
|                                                                                                    | ~                                                               |                                                                                                    |           | include.                                                                                                    |
| Q                                                                                                    | Invoice Number                                                  | Waybil                                                                                                    |           | Account                                                                                                    |
| No cound rearcher                                                                                                    | Invoice Type                                                    | Status<br>V All                                                                                                    |           | Invoice Number                                                                                                    |
| Use custom search to create a new saved search                                                                                                    | AL                                                              |                                                                                                    |           | Waybill                                                                                                    |
|                                                                                                    | Summary Posting                                                 |                                                                                                    |           | I Invoice Type                                                                                                    |
|                                                                                                    | Al                                                              | \$                                                                                                    |           | L Summary Posting                                                                                                    |
|                                                                                                    | 44                                                              |                                                                                                    |           |                                                                                                    |
|                                                                                                    | Invoice Date                                                    |                                                                                                    | Feed Date | Status                                                                                                    |
|                                                                                                    | 1 State Dutor                                                   |                                                                                                    | End Date  | Start & End Dates                                                                                                    |
|                                                                                                    |                                                                 |                                                                                                    |           |                                                                                                    |
|                                                                                                    |                                                                 |                                                                                                    |           |                                                                                                    |
|                                                                                                    | Save as "Saved Search"                                          | k.                                                                                                    |           |                                                                                                    |
| If you want to save your se                                                                                                    | Save as "Saved Search"                                          | s,                                                                                                    |           | Q Search                                                                                                    |
| If you want to save your se<br>select the parameters you<br>then enter a name in the <b>S</b><br>Search"? field and click <b>S</b>                                    | earch parameter<br>wish to search of<br>ave as "Saved<br>earch. | s,<br>on                                                                                                    |           | Q Search                                                                                                    |
| If you want to save your se<br>select the parameters you<br>then enter a name in the <b>S</b><br>Search"? field and click <b>S</b>                                    | earch parameter<br>wish to search o<br>ave as "Saved<br>earch.  | rs,<br>on<br>■ Saved Searches                                                                                                    |           | Q Search                                                                                                    |
| If you want to save your se<br>select the parameters you<br>then enter a name in the S<br>Search"? field and click Se<br>save as "Saved Search"?                      | earch parameter<br>wish to search o<br>ave as "Saved<br>earch.  | S,<br>Dn<br>Saved Searches<br>Start with a custom search and then save                                                                                                    | your      | Q Search<br>When you next return to the Search                                                                                                    |
| If you want to save your se<br>select the parameters you<br>then enter a name in the S<br>Search"? field and click Se<br>Save as "Saved Search"?<br>Test              | earch parameter<br>wish to search o<br>ave as "Saved<br>earch.  | S,<br>Son<br>Saved Searches<br>Start with a custom search and then save<br>search criteria in the search results.                                                            | your      | Q Search<br>When you next return to the Search<br>page you will find your saved search in                                                                                                    |
| If you want to save your se<br>select the parameters you<br>then enter a name in the <b>S</b><br>Search"? field and click <b>S</b><br>Save as "Saved Search"?<br>Test | earch parameter<br>wish to search o<br>ave as "Saved<br>earch.  | S, on<br>Saved Searches<br>Start with a custom search and then save<br>search criteria in the search results.<br>Custom search<br>Start a new search with custom             | your      | When you next return to the Search<br>page you will find your saved search in<br>the <b>Custom Search</b> area. To use an al-<br>ready saved search simply <i>select</i> the                                      |
| If you want to save your se<br>select the parameters you<br>then enter a name in the S<br>Search"? field and click S<br>Save as "Saved Search"?<br>Test               | earch parameter<br>wish to search o<br>ave as "Saved<br>earch.  | S, on<br>Saved Searches<br>Start with a custom search and then save<br>search criteria in the search results.<br>Custom search<br>Start a new search with custom<br>criteria | your      | When you next return to the Search<br>page you will find your saved search in<br>the <b>Custom Search</b> area. To use an al-<br>ready saved search simply <i>select</i> the<br>search name you wish to use, wait |

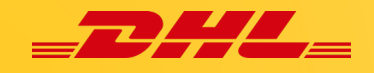

## Help

The **Help** menu gives you an overview of everything you need to know about MyBill all in one place.

| Exerchand Annue Exercised Report WyAccourt Sures Mo                                                                                                    | that not all functionality is available for all                                                                                                    |
|----------------------------------------------------------------------------------------------------|----------------------------------------------------------------------------------------------------|
| People and the local and ICK MMI at a conception<br>Preserves the local and ICK MMI at a conception<br>Preserves the local at Localization at a concention | Need assistance?<br>Contact your local support office 0800 55 05 10<br>Or email as a methody selfaticam                                                                                                    |
| ashboards                                                                                                    | Making a Payment                                                                                                    |
|                                                                                                    | How to setup an account in the Wallet                                                                                                    |
| The Main Dashboard                                                                                                    | How to set up autopay on my account                                                                                                    |
|                                                                                                    | ⊕ Making a payment                                                                                                    |
| Archive + Instant for more detailed on                                                                                                    | One-Time Reyment                                                                                                    |
| Four may click thebutton for more detailed ex-                                                                                                    | <ul> <li>How to remove AutoPay from a Wallet account</li> </ul>                                                                                                    |
| Downloads                                                                                                    | Who do I contact if I am experiencing problems making a payment?                                                                                                    |
| Managing your                                                                                                    | ⊕ How to use a credit against invoices                                                                                                    |
| How to manage your User details                                                                                                    | Logging a Dispute                                                                                                    |
| How to change your password                                                                                                    | How to log a discuse                                                                                                    |
| Anaging users rights                                                                                                    | How to delete a dispute                                                                                                    |
| How to add a user                                                                                                    | Overview of docuted limities                                                                                                    |
| How to remove a user                                                                                                    | Who to contact if you are emeriencing problems with your disputes                                                                                                    |
| $\oplus$ . Who to contact if experiencing difficulties logging into MyBill                                                                                 | <ul> <li>And as context in year as collection and provide and provide and</li></ul> |
| View/Downloading Invoices                                                                                                    | How to use Search                                                                                                    |
| How to view/download involces                                                                                                    | ⊕ Search parameters                                                                                                    |
| (+) How to view/download Waybills                                                                                                    | ⊕ Saving searches                                                                                                    |
| ⊕ How to custome your CSV file.                                                                                                    |                                                                                                    |
| non Mgill Works                                                                                                    | MyBill FAQs                                                                                                    |

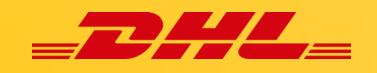

## **Viewing and Downloading Invoices**

There are several ways to download invoices; one invoice at a time or multiple invoices simultaneously.

#### How to view/download a Single Invoice

To *download* your **single invoice**, simply *hover* your mouse over the **invoice line** and *select* **PDF invoice**.

| €75.90<br>2 Open Transactions<br>→ Refresh  | Disputed Invoices              | Due Now     | Tariff En    | quiry        | R | ated But | Not invoiced |                              |                                |         |            |             |        |          |
|---------------------------------------------|--------------------------------|-------------|--------------|--------------|---|----------|--------------|------------------------------|--------------------------------|---------|------------|-------------|--------|----------|
| $\mathcal{I}^{-}$ . Select for more options | All Open Transactions          |             |              |              |   |          |              | Total records: 2 Selected: 0 | 20 per page $ \smallsetminus $ | « First | ( Previous | Page 1 of 1 | Nexts  | Last »   |
| ACCOUNT N<br>Account Res                    | 0.<br>etrable No. ACCOUNT NAME | INVOICE NO. | INVOICE TYPE | INVOICE DATE | ۲ | DUE DATE | STATUS       | TOTAL                        | DISPUTED                       |         | PAIDIADJ   |             | ALANCE | CURRENCY |
|                                             |                                |             | Invoice      | 29 May 2024  |   | None     | Unpaid       | 75.90                        | 0.00                           |         | 🖶 Pay      | A PDF &     | woice  | €EUR     |

or if you would like to download the invoice in a **different format** then simply click on the invoice number, and it will redirect you to the **Invoice screen** shown below.

| Inv                            | /oice<br>full details of this invoice are                                             | available within the P         | PDF download below.                    |                                            |                              |              |                                      | 🖗 No                                       | o images availab                                       | le                                           |
|--------------------------------|---------------------------------------------------------------------------------------|--------------------------------|----------------------------------------|--------------------------------------------|------------------------------|--------------|--------------------------------------|--------------------------------------------|--------------------------------------------------------|----------------------------------------------|
| Invoice Number                 |                                                                                       | Account Number                 |                                        |                                            | Invoice Date<br>29 May 2024  |              | Overdue invoice     Disputed invoice |                                            |                                                        |                                              |
| 📥 Download )                   | Xml Ray                                                                               | Hover y<br>the pret            | /our mouse to th<br>ferred format yo   | ne <b>dropdown</b><br>ou wish to <b>do</b> | <b>menu</b> and a wnload/vie | choose<br>w. | <u> You ca</u>                       | n also d                                   | download t                                             | he                                           |
|                                |                                                                                       |                                |                                        |                                            |                              |              |                                      |                                            |                                                        |                                              |
| 🛠 Wayb                         | Download Xml                                                                          | te history                     | <ul> <li>Dispute history</li> </ul>    |                                            |                              |              | waybil<br>voice/                     | l copy/<br>e-pod/                          | /commerci<br>/customs p                                | al in-<br>pwk                                |
| ⊁ Wayb                         | Download Xml Download Pdf                                                             | te history                     | <ul> <li>Dispute history</li> </ul>    |                                            |                              |              | waybil<br>voice/<br>by sele          | l copy/<br>e-pod/<br>cting li              | /commerci<br>/customs p<br>mage butto                  | <b>al in-</b><br>pwk<br>on.                  |
| ➤ Wayb           Select for mo | Download Xml Download Pdf Download CSV Download Standard CSV                          | ce history                     | <ul> <li>Dispute history</li> </ul>    |                                            |                              | DOWNLOAD     | waybil<br>voice/o                    | e-pod/<br>cting II                         | /commerci<br>/customs p<br>mage butto<br>ill Downloads | <b>al in-</b><br>pwk<br>on.                  |
| K Wayb<br>Select for mo        | Download Xml Download Pdf Download CSV Download Standard CSV Download Standard Excel  | ze history<br>Э weight         | Dispute history                        | SENDER                                     |                              | DOWNLOAD     | waybil<br>voice/o                    | ll copy/<br>e-pod/<br>ecting II<br>★ Waybi | /commerci<br>/customs p<br>mage butto<br>ill Downloads | <b>al in-</b><br>pwk<br>on.                  |
| ¥ Wayb<br>Select for mo<br>Way | Download Xml Download CSV Download Standard CSV Download Standard CSV Download CENBII | е history<br>) weight<br>10.00 | Dispute history  SHIP DATE  1 Mar 2024 | SENDER                                     | Frack                        | DOWNLOAD     | waybil<br>voice/<br>by sele          | e-pod/<br>ecting II                        | /commerci<br>/customs p<br>mage butto<br>ill Downloads | <b>al in-</b><br><b>pwk</b><br>on.<br>▲ ePod |

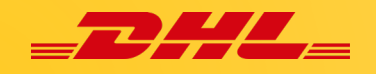

#### How to view/download Multiple Invoices

To download multiple invoices simultaneously, click on the checkboxes next to the invoices you wish to download and select the Download button that will then appear.

| Dashboard Archive Enrolment Letter of Acceptance Downloads                                                                                                    | Dashboard Archive Enrolment Lette                                                                                                    | er of Acceptance Downloads Reports                                                                                                    |
|----------------------------------------------------------------------------------------------------|----------------------------------------------------------------------------------------------------|----------------------------------------------------------------------------------------------------|
| Hi Mabie,<br>Once you select <b>Download</b> , you<br>will be taken to <b>Download screen</b><br>where you will be given options<br>to download your invoices in diff.<br>formats ( <i>CSV</i> , <i>XML</i> ) and other<br>ppwks associated.<br>€75.90<br><sup>2</sup> Open Transactions<br>* Referent<br>ute Download | Download Selection     Go back a page      Go back a page      E Download Preferences      Please note: Summary Posting Information, indicated by No backup document can be retrieved in MyBill for th      Select DHL Express Downloads      PDF Involce      Standard CSV | Concatenated  Vaur download will be combined into a Zip file containing the following:  A files in total PDF Invoice 140.54 KB (0.14MB) approx.  Once selection is done, simply click the Download button.  Cancel Concatenated Customise Format                                         |
| Action MADIROSSOTE     Set Account MADIROSSOTE     Set Account VITIR0017516      E Pay @ Dispute     Action     Download All Open Transactions                                                                                                    | XML     Note: If you       cXML     Customize:       ✓ Wayolil / Commercial Inv     details on h       Export Justification (NBF)     Transaction Report   You also har voices so you selected inventors                                                                    | choose the <b>Standard CSV</b> format a<br><b>format</b> button will appear. For further<br>ow to customize your CSV format go<br><b>ustomize your CSV file</b> (click <u>here</u> ).<br>ve the option to <b>Concatenate</b> your in-<br>ou will have one file containing all<br>voices. |

Once your invoices have been downloaded, you will be sent to the **Active Downloads** screen. Recent downloads are stored for a limited period so you may find some of your previous downloads still available. Use the date and the time of download to help identify which is your latest download. Select the **Download Zip file** option to view the invoices.

| Dashboard              | Archive En                                                | rolment                               | Letter of Acce                        | ptance       | Downloads     | Reports   | My Account | Search     | Help |                                                                                                    |
|------------------------|-----------------------------------------------------------|---------------------------------------|---------------------------------------|--------------|---------------|-----------|------------|------------|------|----------------------------------------------------------------------------------------------------|
| Act<br>All ac<br>You r | tive Downlo<br>ctive downloads are<br>may continue to bro | Dads<br>e available f<br>owse the sit | for two days.<br>e whilst downloads a | are building |               |           |            |            |      | How do I create downloads?<br>You can build downloads within the Archive or Search facility                                            |
| 4II                    | ~ Fil                                                     | ter                                   | 20 per page v<br>Total records: 3     | « First      | < Previous    | Page 1 of | 1 Nex      | t > Last » | Î    | e Zownload                                                                                                    |
| STARTED                | DE                                                        | SCRIPTION                             |                                       | TOTAL        | FILES RETRIEV | ED FILES  |            |            |      |                                                                                                    |
| 12 Jul 2024, 10:14     | a.m. UTC                                                  | Bulk Dov                              | vnload                                | 4            | 4             | -         | bownload   | X Cancel   |      | With a list of invoices available, simply tick those you wish to<br>download and then press the Download button to start building your |
| 11 Jul 2024, 4:05 p    | o.m. UTC                                                  | RBNI Im                               | age - 9813571456                      | 1            | 1             |           | L Download | X Cancel   |      | download file(s).                                                                                                    |
| 11 Jul 2024, 4:03 p    | o.m. UTC                                                  | RBNI Im                               | age - 1428832532                      | 1            | 1             |           | bownload   | X Cancel   |      |                                                                                                    |
| Ť.                     | Total recor                                               | rds: 3                                | 20 per page 🗸                         | « First      | < Previous    | Page 1 of | 1 Nex      | t> Last »  | Î    |                                                                                                    |

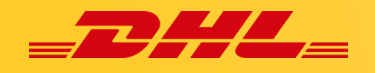

## How to customize your CSV file

Select the invoice(s) you wish to download and select the **Download** button.

| Distance     Active Entrainent Letter of Acceptance Downloads     Hi Mabie, welcome to MyBill                                                                                                    | Dashboard         Archive         Enrolment         Letter of Acceptance         Downloads         Reports           Monopole         Download         Selection         Download         Selection         Downloa                                                                                                    | if you only require specific fields there is the                                                                                                    |
|----------------------------------------------------------------------------------------------------|----------------------------------------------------------------------------------------------------|----------------------------------------------------------------------------------------------------|
| Once you <i>select</i> <b>Download,</b><br>you will be taken to <b>Download</b><br><b>screen</b> appears.                                                                                                    | G Grack apage      E Download Preferences      Please saled your download preferences before      Please note: Summary Position indicated by      or only available in the Transaction Report.      No horks indicated case of the MoNIII for These seconds                                                                                                    | flexibility to customize the file and thus re-<br>ducing the extract to your specification and<br>displayed in a set order.                                                                                                    |
| CT5.90<br>2 Open Terminations<br>Ute Download<br>Connect AC Open Terminations<br>Connect AC Open Terminations<br>Connect AC Open Termina | Select DHL Express Downloads PDF Innoco Standard CSV Standard CSV Customise Format Customise Format Customis | CSV Configuration<br>• Gebank a page<br>Currently active configurations. Here<br>Pre-sared configurations                                                                                                    |
| S Topola A Contact Of Contactors                                                                                                    | Transaction Report                                                                                                    | To customize the set order, <i>select</i> the col-<br>umn header from Selected Columns fields<br>and <b>drag across</b> to the "Available columns"<br>field. You can place the columns in the order<br>which best suits your needs. |

You may also have export options such as *Sort order*, *Concatenated* & *Use for email attachments*.

| In addition, there is                                                                                       | <ul> <li>Export options</li> <li>Sort order</li> </ul>           | You can also adju<br>ing one of the <b>Sor</b><br>der <i>dropdown</i> me                                                                                      | st the column<br>r <b>t Order</b> option<br>enu.                                           | order by select-<br>as in the Sort Or-                                                                                                  |
|----------------------------------------------------------------------------------------------------|------------------------------------------------------------------|----------------------------------------------------------------------------------------------------|--------------------------------------------------------------------------------------------|----------------------------------------------------------------------------------------------------|
| the option to <b>concat</b> -<br><b>enate</b> (consolidate)<br>the files making it<br>easier to import into | Please select the order<br>export.<br>By Product, followe        | r in which invoice data is to be list<br>d by Origin                                                                                                    | ted within your                                                                            |                                                                                                    |
| your accounting sys-<br>tem. Simply <b>tick</b> the                                                         | ■ =+ Concater                                                    | nated                                                                                                    | N                                                                                          |                                                                                                    |
| Concatenated box.                                                                                           | produces one<br>type. Downloa<br>invoice types)<br>download - on | CSV file containing multiple invo<br>ding CSVs of different structures<br>will generate separate files withi<br>e file per CSV structure.<br>mail attachments | Once you hav<br>columns you<br>your custom<br>have the opt<br>search paran<br>these can be | ve selected all the<br>wish to include in<br>ized invoice, you<br>ion to <b>save your</b><br><b>meters</b> so that<br>used again in the |
|                                                                                                    | Save all settings                                                | for later?                                                                                                    | future.                                                                                    |                                                                                                    |
|                                                                                                    | TEST                                                             |                                                                                                    | Save                                                                                       |                                                                                                    |
|                                                                                                    | ✓ Done, apply setting                                            | gs 🔪 C                                                                                                    | Cancel                                                                                     |                                                                                                    |
| Once all criteria hav<br>will redirect you to                                                               | ve been complet<br>the Download S                                | ted, click the <b>Done,</b><br>Selection screen wh                                                                                                    | <b>apply settings</b><br>ere you can do                                                    | buttons and it wnload your file.                                                                                                    |

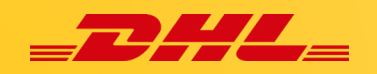

## Logging a Dispute

#### How to log a dispute

MyBill offers the possibility to log a dispute to an open invoice online.

|   | €75.90<br>2 Open Transactions<br>→ Refresh | Disputed Invoices         | Due N             | low          | Tariff Enquir | у        | Rated But Not    |
|---|--------------------------------------------|---------------------------|-------------------|--------------|---------------|----------|------------------|
| £ | Pay Oispute                                | Download All              | Open Transactions |              |               |          | Total records: 2 |
|   | ACCOUNT NO.<br>Account Receivab            | Die No. ACCOUNT NAME      | INVOICE NO.       | INVOICE TYPE | INVOICE DATE  | DUE DATE | STATUS           |
| - |                                            | 100.001                   |                   | Invoice      | 29 May 2024   | None     | Unpaid           |
| 1 |                                            |                           |                   | Duty invoice | 29 May 2024   | None     | Payment Pending  |
| t | Pay Oispute                                | 🛓 Download 🔬 Download All | Open Transactions |              |               |          | Total records: 2 |

If you should need to log a dispute on an invoice simply select the invoice(s) that require disputing by clicking on the checkbox left of the invoice.

Once you have selected the invoice you wish to dispute three options will appear; Pay, Dispute, Download – select the **Dispute** button.

You will be redirected to the **Dispute Invoice** screen where you can enter the details of your dispute by selecting a dispute reason from the **dropdown menu.** 

Entering a description of the dispute in the comment field and clicking the **Submit Dispute** button.

| ?            | Dispute Invoice<br>If you think you have been charged in error<br>• Back to dashboard screen | r, or wish to dispute an invoice please follow the instructions below. |
|--------------|----------------------------------------------------------------------------------------------|------------------------------------------------------------------------|
| INVOICE NUM  | IBER                                                                                         | ACCOUNT NUMBER                                                         |
|              |                                                                                              |                                                                        |
| Please provi | a Comment<br>ide the reason for your dispute and any furth<br>h * are required               | er comments below.                                                     |
| Billing ad   | dress incorrect on involce                                                                   |                                                                        |
| Test         |                                                                                              |                                                                        |
|              |                                                                                              |                                                                        |

**Note:** Only one dispute can be logged per invoice. And once you submit a dispute, it cannot be cancelled within MyBill. In the event a dispute needs to be modified or cancelled, simply update the open dispute with information for our DHL Billing Agent to make the necessary changes.

You will be notified that you have submitted a dispute successfully.

Dispute with case\_id 000082361185 for invoice with number has been successfully created.

#### How to update a dispute

Go to the **Disputed Invoices** dashboard and *select* the invoice you wish to update. Select the **Dispute History** tab and then the *View Dispute* button.

|                   | Invoice   | _            | 7000      | 744                    | Output Result |
|-------------------|-----------|--------------|-----------|------------------------|---------------|
|                   | -         | _            | 21549-303 | (COURS)                | ( Het         |
| Dispute     1 Ope | e history |              |           |                        | 100 0 100.000 |
|                   |           | DISPUTE DATE | STATUS    | TOTAL DISPUTED         | -             |
| com               |           | 11 Jul 2024  | Open      | € 19.03 Ø View Dispute |               |

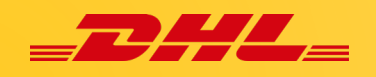

## **Making a payment**

MyBill allows you to make quick and secure payments online:

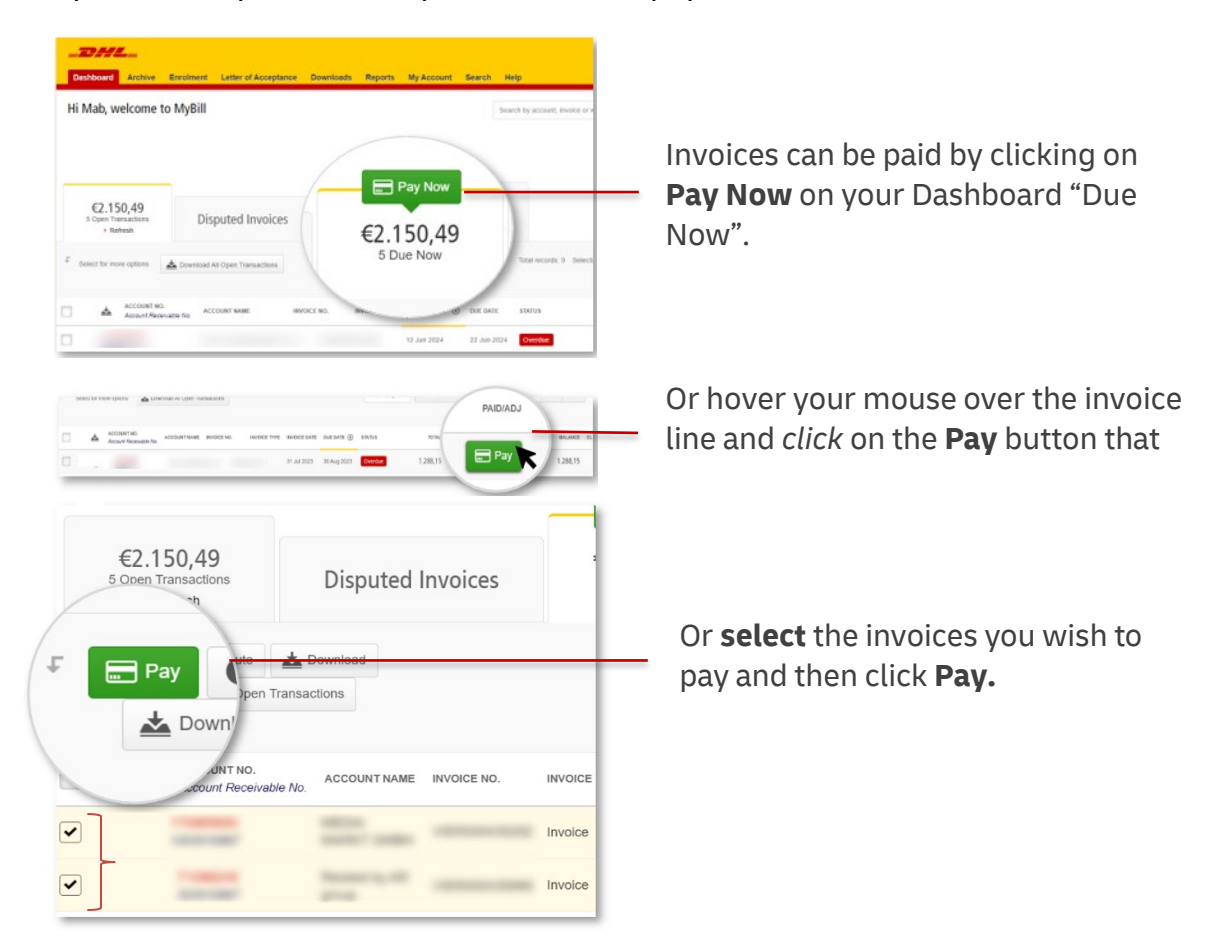

All the options above will take you to the following screen where you are required to confirm the invoices and the total amount due in this transaction. Once you have reviewed the details, select **Confirm.** 

| _DHL           |                                 |                           |                       |                      |                     |                    |                    | *** | 👤 mabie.pascua@dhl.com ~ | MyBill     |
|----------------|---------------------------------|---------------------------|-----------------------|----------------------|---------------------|--------------------|--------------------|-----|--------------------------|------------|
| Dashboard      | Archive Enrolment               | Downloads Rep             | orts My Acco          | unt Search           | Help                |                    |                    |     |                          |            |
|                |                                 |                           |                       |                      |                     |                    |                    |     |                          |            |
|                | y € 1306.97                     | nicos for navment. Please | raview your selection | n below and press "I | Confirm" to proceed | to the navment pro | 2900               |     |                          |            |
| 104            | nave selected the following inv | orces for payment. Thease | ieview your selection | r below and press    | Some to proceed     | to the payment pro |                    |     |                          |            |
| ACCOUNT NUMBER | ACCOUNT NAME                    | INVOICE NUMBER            | INVOICE TYPE          | INVOICE DATE         | DUE DATE            | STATUS             | OUTSTANDING AMOUNT |     | PAID/ADJ                 | BALANCE    |
|                |                                 |                           | Invoice               | 31 Jul 2023          | 30 Aug 2023         | Overdue            | €18,82             |     | € 0,00                   | €18,82     |
|                |                                 |                           | Invoice               | 31 Jul 2023          | 30 Aug 2023         | Overdue            | €1.288,15          |     | € 0,00                   | € 1.288,15 |
|                |                                 |                           |                       |                      |                     |                    |                    |     | Total to pay €           | 1.306,97   |
| × Cancel       |                                 |                           |                       |                      |                     |                    |                    |     | E                        | Confirm    |

Following that, you will have two ways to pay: *Pay using My Wallet & One-Time Payment*.

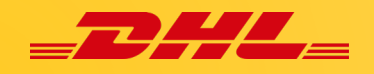

#### **One-Time Payment**

#### Select One-Time Payment

|                     |                                                                                       | You are paying Online payment in MyBill: 20240711022009-114 AMOUNT EUR 78.26             |
|---------------------|---------------------------------------------------------------------------------------|------------------------------------------------------------------------------------------|
| Pay using My Waller | One-Time Payment                                                                      | 🔿 Credit/Debit Card 👥 💽 V/SA 🔤                                                           |
| One-Time Pay        | /ment                                                                                 | ○ Paypal <b>ProyPol Select</b> the type of payment method you wish to use, <i>fill</i> - |
|                     | разнени мнилогаанид улог разнени чемах, ревое сих изе (лие-типе regiment polico verow | → sofort up your one-time details and<br>click <b>Finish and Pay</b> .                   |
| Cone-lime Payme     | After selecting One-Time Payment, M<br>will take you to the online payment            | Bill Cancel                                                                              |
|                     | *Payr                                                                                 | ent method available in the payment screen varies per                                    |

Following payment, you will be returned to the Main Dashboard and see the below message:

| Successful Payment Message: | Hi Mab, welcome to MyBill  Vour payment was successful. Your transaction reference number is: 20240711022009-114. Thank you for choosing DHL. |
|-----------------------------|----------------------------------------------------------------------------------------------------|
|                             | Hi Test, welcome to MyBill                                                                                                    |
| Failed Payment Message:     | ! Unfortunately your payment did not succeed. Please consider retrying or contacting your DHL support for assistance.                         |

Note: You may find your DHL support assistance in the *Help* tab section.

#### Pay using My Wallet

**Select** Pay using My Wallet and Add Card.

| Pay using My Wallet                                | One-Time Payment                                                                      | Credit/Debit Card        | Submit.             |                 |
|----------------------------------------------------|---------------------------------------------------------------------------------------|--------------------------|---------------------|-----------------|
|                                                    |                                                                                       | Name on Card             | Visa Test Card      |                 |
| Pay using My Wall<br>To complete payment using you | et<br>ir wallet, select a payment account below and click [Pay Now].                  | Card number              | 4111 1111 1111 1111 | VISA            |
|                                                    |                                                                                       | Expiry date              | 01 / 2025 🗸         |                 |
|                                                    |                                                                                       | CVV/CVC                  | 121                 |                 |
|                                                    | Wallet Empty<br>Please click the [Add Card] button to save a new card to your wallet. |                          |                     |                 |
|                                                    |                                                                                       | Cancel                   |                     | 🔒 Submit 💦      |
| Add Card                                           | selecting Add Card, MyBill will *Pay                                                  | ment method available in | the payment scree   | en varies per c |

Enter the credit card de-

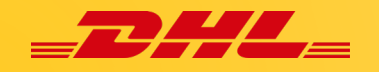

Once submitted, the card will be added in My Wallet. And you may now begin to make payments using your wallet.

| Pay using My Wallet                                            | One-Time Payment                                                                                             |                                                              |                                                                                                    |                                         |
|----------------------------------------------------------------|----------------------------------------------------------------------------------------------------|--------------------------------------------------------------|----------------------------------------------------------------------------------------------------|-----------------------------------------|
| Pay using My Wall<br>to control to portion and your<br>ors. co | let                                                                                                    | You<br>Ena<br>Pay                                            | u may also <i>enable</i> your card for <b>A</b> i<br><b>able AutoPay</b> . Click <mark>here</mark> on how t<br>/ via an invoice payment. | u <b>topay,</b> select<br>o enable Auto |
| CARD TYPE                                                      | CARD NUMBER                                                                                                  | CARD HOLDER NAME                                             | EXPRV DATE                                                                                                    | AUTOPAY                                 |
|                                                                | 2010/00/00/00/011111                                                                                         | Visa Test Card                                               | 01/2025                                                                                                    | Enable AutoPay                          |
| VISA visa Nice<br>Add Card in<br>CCC<br>th                     | ote: You may add multiple<br>your wallet. If you wish to<br>punt, select the <b>Add Card</b> I<br>e process. | e payment methods<br>o add another ac-<br>button, and repeat |                                                                                                    | 9                                       |

*Select* the card you wish to use for your payment and *click* Pay Now.

| To complete payment using your wallet, select                    | ct a payment account below and click [Pay Now]. |                                                                |
|------------------------------------------------------------------|-------------------------------------------------|----------------------------------------------------------------|
|                                                                  |                                                 |                                                                |
| Credit / Debit Cards                                             |                                                 |                                                                |
| CARD TYPE                                                        | CARD NUMBER                                     |                                                                |
| VISA visa                                                        | xxxxxxxxxxxxx1111                               |                                                                |
| 1 Remove Pay Now                                                 |                                                 |                                                                |
| It will take                                                     | you to below screen to Co                       | nfirm, click <b>Confirm.</b>                                   |
| Pay using My Wallet<br>To complete payment using your wallet, se | ect a payment account below and click [P        | ay Now].                                                       |
|                                                                  | Pay using N                                     | ly Wallet ×                                                    |
| DHLES 'V                                                         | Please click [Con                               | firm] to process payment against the selected payment account. |
| redit / Debit Cards                                              | iotai to pay. c                                 |                                                                |
| CARD TYPE                                                        | CARD NUMBER                                     | Cancel                                                         |
| VISA visa                                                        | xxxxxxxxxxxxxxxxxxx                             | Visa Test Card                                                 |
| Remove Pay Now                                                   |                                                 |                                                                |

Once confirmed, you will be redirected to below screen, and you will see the following message:

|   | S Your payment was successful. Your transaction reference number is: 20240711033720-17042. Thank you for choosing DHL. |
|---|----------------------------------------------------------------------------------------------------|
| 2 |                                                                                                    |

*Click* **Return to Dashboard** to go back to **Main Dashboard**.

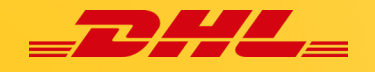

#### Setup My Wallet under My Account

Go to your My Account screen and select the Go to my wallet button in the Payment Settings section.

|                                               | My User Deta<br>Please remember t             | i <b>ils</b><br>n keep your details up to date. | Change Password must need the password<br>Your password must need the password<br>Changing Password Directly via MyMil<br>UHL.com password Dire cashes shippen | You can m                                                                                                    | nt Settir<br>nanage the                   | <b>ngs</b><br>payment options fo      | or your |      |
|-----------------------------------------------|-----------------------------------------------|-------------------------------------------------|----------------------------------------------------------------------------------------------------|----------------------------------------------------------------------------------------------------|-------------------------------------------|---------------------------------------|---------|------|
|                                               | mable pascular (gith) com                     | Last blass                                      | Your current password?                                                                                                    | account.                                                                                                    |                                           |                                       |         |      |
|                                               | Linda                                         | Pascaa                                          |                                                                                                    | To enable                                                                                                    | autopay fo                                | or your account, ple                  | ase     |      |
|                                               | Pesition                                      | Tripphone Number                                | Exter a new paraword"                                                                                                    | select the                                                                                                    | account n                                 | umber in the list hel                 | low     |      |
|                                               |                                               |                                                 | Contain new password*                                                                                                    | 301001 1110                                                                                                    | account n                                 |                                       | 0w.     |      |
|                                               | Home Group                                    | Language Proferance                             |                                                                                                    |                                                                                                    |                                           |                                       |         |      |
|                                               | DHUUS                                         | Lirgish - UK 🗸 🗸                                | * indica                                                                                                    | x                                                                                                    |                                           |                                       |         |      |
|                                               | Timezone                                      |                                                 |                                                                                                    |                                                                                                    |                                           |                                       |         |      |
|                                               | compercision                                  |                                                 |                                                                                                    |                                                                                                    |                                           |                                       |         |      |
| ect the .                                     | 🚥<br>Add Ca                                   | <b>ırd</b> buttor                               | 1.                                                                                                    | > Go to my wallet                                                                                                |                                           |                                       |         |      |
| lect the .                                    | Add Ca                                        | <b>ırd</b> buttor                               | 1.                                                                                                    | Go to my wallet     Go to my wallet     Go to my wallet     Name on Card                                         | rd<br>Visa                                | Test Card                             |         |      |
| lect the A                                    | vor<br>Add Ca<br>t                            | <b>Ird</b> buttor                               | ).                                                                                                    | Go to my wallet     Go to my wallet     Go to my wallet     Go to my wallet     Go to my wallet     Name on Card | rd<br>Visa                                | Test Card                             |         |      |
| Back to My Acces                              | Add Ca<br>t<br>ulet Add or Edit your e        | und button                                      | ).                                                                                                    | Go to my wallet     Go to my wallet     Credit/Debit Car     Name on Card     Card number                        | <b>rd</b><br>Visa -<br>4111               | Test Card<br>1111 1111 1111           | VISA    |      |
| My Walle<br>Manage your vi<br>Back to My Acc  | Add Ca<br>t<br>t<br>stet: Add or Edit your e  | und buttor                                      | 1.                                                                                                    | Go to my wallet     Go to my wallet     Credit/Debit Car     Name on Card     Card number     Expiry date        | rd<br>Visa <sup>-</sup><br>4111<br>01 / 2 | Test Card<br>1111 1111 1111<br>2025 ~ | VISA    |      |
| My Walle<br>Manage your vi<br>Back to My Acci | Add Ca<br>t<br>t<br>allet: Add or Edit your e | und buttor                                      | 1.                                                                                                    | Go to my wallet     Go to my wallet     Credit/Debit Car     Name on Card     Card number     Expiry date        | rd<br>Visa<br>4111<br>01/2                | Test Card<br>1111 1111 1111<br>2025   | VISA    | leta |

\*Payment method available in the payment screen varies per country.

Once your payment account has been successfully created, you will be taken back to your **My Wallet** screen, and you will be able to see your added card.

|     |                                                                                                    | My W<br>Manage y<br>Back to M | allet<br>pur wallet: Add or Edit your exis<br>y Account | sting payment accounts.                 |                  |             |
|-----|----------------------------------------------------------------------------------------------------|-------------------------------|---------------------------------------------------------|-----------------------------------------|------------------|-------------|
|     | DHL ES                                                                                                    |                               | ~                                                       |                                         |                  |             |
| Cre | edit / Debi                                                                                                    | t Cards                       |                                                         |                                         |                  |             |
|     |                                                                                                    | CARD                          | TYPE C                                                  | ARD NUMBER                              | CARD HOLDER NAME | EXPIRY DATE |
|     | VISA                                                                                                    | visa                          | x                                                       | 000000000000000000000000000000000000000 | Visa Test Card   | 01/2025     |
| Ĺ   | L E Add Card If you wish to add another account, <i>select</i> the <b>Add Card</b> button, and repeat the process. |                               |                                                         |                                         |                  |             |

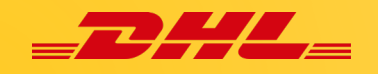

#### How to Set up Autopay on Your account

*To set up* AutoPay, you must have **AutoPay permission** rights on the account. To find out whether you have these rights, go to the **My Account** screen and *scroll down* to the **My Accounts** overview.

| To modify your paper delivery preference, ple                                                                          | ase send account number and request via email to es.queryhandling@dhl.com                                                                           |
|----------------------------------------------------------------------------------------------------|----------------------------------------------------------------------------------------------------|
| Select for more options                                                                                                | Manage Users     Dispute     Dispute     Manage Autopay     Manage Autopay                                                                          |
| Select the <b>account</b> on which you wish<br>to set up AutoPay by <i>clicking</i> on the ac-<br>tual account number. | AR group AR group Clicking on the <b>Me</b> button will prompt a window to appear which will <b>list the permissions you hold</b> for each account. |

Once you have selected the account you wish to enable the AutoPay. You will be taken to **Account Permission Admin** screen, scroll down until you see the **AutoPay** configuration.

| AutoPay<br>This is where you configure AutoPay for the account. |                                           |     |  |  |  |  |
|-----------------------------------------------------------------|-------------------------------------------|-----|--|--|--|--|
| AutoPay has not been configured for this account.               |                                           |     |  |  |  |  |
| > Make me AutoPay Admin Admin but                               | <i>t</i> the <b>Make Me Auto</b><br>tton. | Pay |  |  |  |  |

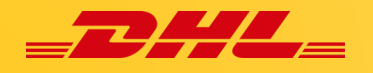

You will then be redirected to the Wallet screen.

| AutoPay has not AutoPay has not AutoPay has no | been configured for this account.                                                                    |                                                                                                    |                                                              |
|----------------------------------------------------------------------------------------------------|----------------------------------------------------------------------------------------------------|----------------------------------------------------------------------------------------------------|--------------------------------------------------------------|
|                                                                                                    |                                                                                                    |                                                                                                    |                                                              |
| CCOUNTNUMBER                                                                                                    | AR ACCOUNT                                                                                           | COMPANY NAME                                                                                            | AUTOPAY ACCOUNT                                              |
|                                                                                                    |                                                                                                    |                                                                                                    | Select V                                                     |
|                                                                                                    |                                                                                                    | Select your AutoPay account                                                                             | visa xxxxxxxxxx1111 (Expires: 01/2025)                       |
|                                                                                                    |                                                                                                    | and click <b>Confirm.</b>                                                                               |                                                              |
| AutoPay<br>This is where                                                                                                    | you configure AutoPay for the account.                                                               | and click Confirm.<br>Confirm AutoPay<br>By clicking (Confirm), you aut                                 | horise DHL to automatically bill outstanding amounts         |
| AutoPay This is where     You have configu Administrator.                                                                                                    | you configure AutoPay for the account.<br>ed AutoPay for this account and are currently the AutoPay  | and click Confirm.<br>Confirm AutoPay<br>By clicking [Confirm], you aut<br>to the selected payment acco | horise DHL to automatically bill outstanding amounts         |
| AutoPay This is where     You have configu Administrator.     Configure AutoPay                                                                                                    | you configure AutoPay for the account.<br>red AutoPay for this account and are currently the AutoPay | and click Confirm.<br>Confirm AutoPay<br>By clicking [Confirm], you aut<br>to the selected payment acco | horise DHL to automatically bill outstanding amounts<br>unt. |

Your account is now Enabled for AutoPay payment.

#### How to Set up Autopay for Multiple Accounts

In case there are multiple invoices which are intended to be paid, and customer have more than 1 account number, then all accounts in scope can be enabled for autopay (one by one).

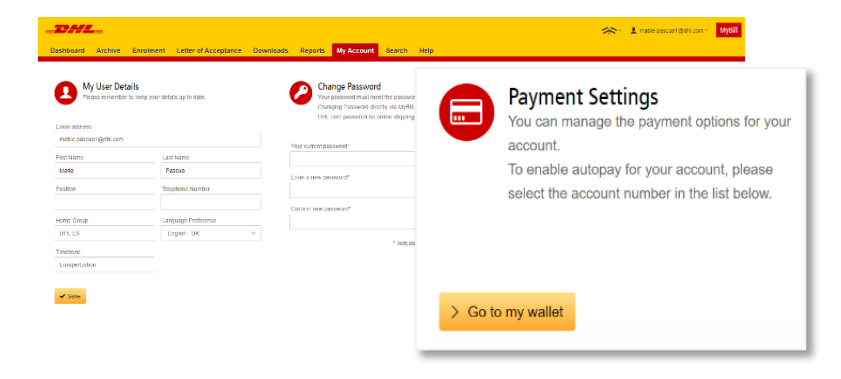

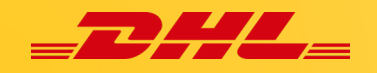

Following screen will show the **list of payment methods** and list of accounts **Active** or **Not Active** for autopay payment. Customer can configure multiple payment methods by *selecting* **Add Card**. And *enable each account* which is **Not Active** for Autopay *by selecting* **Edit**.

| My<br>Mana<br>Back  | Wallet<br>ge your wallet: Add or Edit your<br>to My Account | existing payment accounts.                |                                   |                                                                  |                     |
|---------------------|-------------------------------------------------------------|-------------------------------------------|-----------------------------------|------------------------------------------------------------------|---------------------|
| DHL ES              | ~                                                           |                                           |                                   |                                                                  |                     |
| Credit / Debit Card | 5                                                           |                                           |                                   |                                                                  |                     |
| C c/                | ARD TYPE                                                    | CARD NUMBER                               | CARD HOLDER NAME                  | EXPIRY DATE                                                      |                     |
| VISA vi             | sa                                                          | xxxxxxxxxxxxxxx1111                       | Visa Test Card                    | 01/2025                                                          |                     |
| 1 Add Card          | If you wish to<br>Add Card but                              | add another accour<br>ton, and repeat the | nt, <i>select</i> the<br>process. |                                                                  |                     |
| Manage your A       | utoPay accounts: Edit or Remove existing Au                 | ntoPay settings below.                    | AUTOPAY ENABL                     | ED AUTOPAY ACCOUNT                                               |                     |
| ACCOUNT NUMBER      | AR ACCOUNT                                                  | COMPANY NAME                              | Active                            | <b>V/SA</b> xxxxxxxxxxxx1111 (Expi                               | es: 01/2025) > Edit |
|                     |                                                             |                                           | Not Active                        | You can enable your account<br>selecting the <b>Edit</b> Button. | by                  |

Once **Edit** is selected you will be redirected to below screen to select the type of payment method you wish to use for Autopay. Once payment method is selected you may continue and *click* **Confirm.** 

| Dashboard Archive Enrolment Letter of Acceptance Downloads Reports                                                                                                    | My Account Search Help            |                           |                  |                  |
|----------------------------------------------------------------------------------------------------|-----------------------------------|---------------------------|------------------|------------------|
| Exercise Sector Sector |                                   |                           |                  |                  |
| AutoPay has not been configured for this account.                                                                                                    |                                   |                           |                  |                  |
|                                                                                                    |                                   |                           | AUTOPAY ACCOUNT  |                  |
| ACCOUNT NUMBER AR ACCOUNT                                                                                                    | COMPANY NAME                      |                           |                  |                  |
|                                                                                                    |                                   |                           | Select           | ~                |
|                                                                                                    |                                   |                           | Select           | 2                |
|                                                                                                    | Select your AutoPay acc           | count and click Con       | <b>firm.</b>     | xpires: 01/2025) |
|                                                                                                    |                                   |                           |                  | <b>\</b>         |
| AutoPay<br>This is where you configure AutoPay for                                                                                                    | r the account.                    | Confirm A By clicking [Co | AutoPay          | ×                |
| You have configured AutoPay for this account Administrator.                                                                                                    | unt and are currently the AutoPay | to the selected           | payment account. |                  |
| > Configure AutoPay                                                                                                    |                                   |                           | Cancel Confirm 3 |                  |

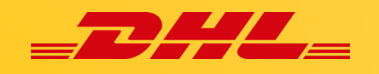

Once confirmed. The account which was been enabled will change to **Active** status.

| AutoPay<br>Manage your AutoPay accounts: I | Edit or Remove existing AutoPay settings below. |              | You may repeat the sa<br>Autopay for other acc | ame process to enable<br>ounts.           |
|--------------------------------------------|-------------------------------------------------|--------------|------------------------------------------------|-------------------------------------------|
| ACCOUNT NUMBER                             | AR ACCOUNT                                      | COMPANY NAME | AUTOPAY ENABLED                                | AUTOPAY ACCOUNT                           |
|                                            |                                                 |              |                                                | > Edit                                    |
|                                            |                                                 |              | Active                                         | VISA xxxxxxxxxxxxxxxxxxxxxxxxxxxxxxxxxxxx |

To **disable** Autopay, you may re-*select* the **Edit** button and you will be taken to below screen.

| AutoPay Setu<br>Select the payment d<br>Go Back | 사<br>atails you wish to use for AutoP | Pay against the account highlighted below.                                             |                                       |
|-------------------------------------------------|---------------------------------------|----------------------------------------------------------------------------------------|---------------------------------------|
| Vou have configured AutoPay                     | for this account and are currer       | ntly the AutoPay Administrator.                                                        |                                       |
|                                                 |                                       |                                                                                        |                                       |
| ACCOUNT NUMBER                                  | AR ACCOUNT                            | COMPANY NAME                                                                           |                                       |
| 1                                               |                                       | Constant in All group                                                                  |                                       |
| 1 Disable AutoPay                               | ect Disable AutoP                     | ay. Disable AutoPay                                                                    | ×                                     |
|                                                 |                                       | By clicking [Confirm], DHL will no longer auto<br>from the configured payment account. | matically collect outstanding amounts |
|                                                 |                                       | Cancel                                                                                 | Confirm                               |

Once confirmed. The account which was been disabled will change to **Not Ac-***tive* status.

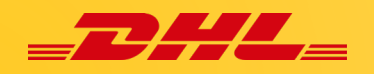

*Select* an invoice for payment and *select* **Pay** using My Wallet and Add Card.

| Pay using My Wallet                                | One-Time Payment                                                     | Credit/Debit Card                          | ł                             |                                                                                                    |
|----------------------------------------------------|----------------------------------------------------------------------|--------------------------------------------|-------------------------------|----------------------------------------------------------------------------------------------------|
| Pay using My Wall<br>To complete payment using you | et<br>Ir wallet, select a payment account below and click [Pay Now]. | Name on Card<br>Card number<br>Expiry date | Visa Te<br>4111 11<br>01 / 20 | st Card                                                                                                    |
|                                                    | After selecting Add Card, MyBill will                                |                                            |                               | <b>Enter</b> the credit card details that you would like to save in My Wallet and <i>click</i> <b>Submit</b> . |
| t Add Card                                         | screen*                                                              | Cancel                                     |                               | A Submit                                                                                                    |

\*Payment method available in the payment screen varies per country.

Once submitted, the card will be added in My Wallet. And you may now begin to make payments using your wallet.

| Pay using My Walle                  | t One-Time Payment                                                                                                    |                                                                            |                                                                                    |                |
|-------------------------------------|----------------------------------------------------------------------------------------------------|----------------------------------------------------------------------------|------------------------------------------------------------------------------------|----------------|
| Pay using My<br>To complete payment | / Wallet<br>using your wallet, select a payment account below and click [Pay Now].                                          |                                                                            |                                                                                    |                |
| at / Debit Cards                    |                                                                                                    |                                                                            | You may also <i>enable</i> your card for <b>Au</b><br>Click <b>Enable AutoPay.</b> | topay.         |
| CARD TYPE                           |                                                                                                    |                                                                            |                                                                                    | AUTOPAY        |
| VISA visa                           | 200000000001111                                                                                                    | Visa Test Card                                                             | 01/2025                                                                            | Enable AutoPay |
| Add Card                            | <b>Note:</b> You may <i>add</i> multiple pay<br>wallet. If you wish to add anothe<br><b>Card</b> button, and repeat the pro | rment methods in your<br>er account, <i>select</i> the <b>Add</b><br>cess. |                                                                                    |                |

You will be redirected to below screen; you will be able to determine if your account is enabled by checking on AutoPay Enabled Status: Active or Not Active

| E AutoPay<br>Select the paym          | Setup<br>eent details you wish to use for Aut                            | oPay against the account high    | ghted below.                 | U                                          | You will only need to enable for <b>Non Active</b> status. <i>Select</i> the payment method you have added to your wallet and <i>click</i> Confirm. |
|---------------------------------------|--------------------------------------------------------------------------|----------------------------------|------------------------------|--------------------------------------------|----------------------------------------------------------------------------------------------------|
| ccount Number                         | AR Account<br>1003973650                                                 | Comp                             | any Name<br>e Test Account 2 | AutoPay Enabled<br>Not Active<br>Close     | AutoPay Account       Select     V       Select     LitTraccount (Explores 07/2025)                                                                 |
| AutoPay Setu<br>Select the payment de | ID<br>Jatis you with to use for Auto <sup>D</sup> ey egain<br>AR Account | t the account highlighted below. | AutoPay Enebled              | AutoPer Accourt                            | Confirm AutoPay ×<br>By clicking [Confirm], you authorise DHL to automatically bill outstanding amounts<br>to the selected payment account.         |
| 1141                                  | 1003947379                                                               | Test Account 2                   | Active                       | visa xoxxxxxxxxxxxxxxxxxxxxxxxxxxxxxxxxxxx | Cancel Confirm                                                                                                    |
| Youra                                 | account statu                                                            | s is now cha                     | anged from Nor               | n-Active to                                | n n                                                                                                    |